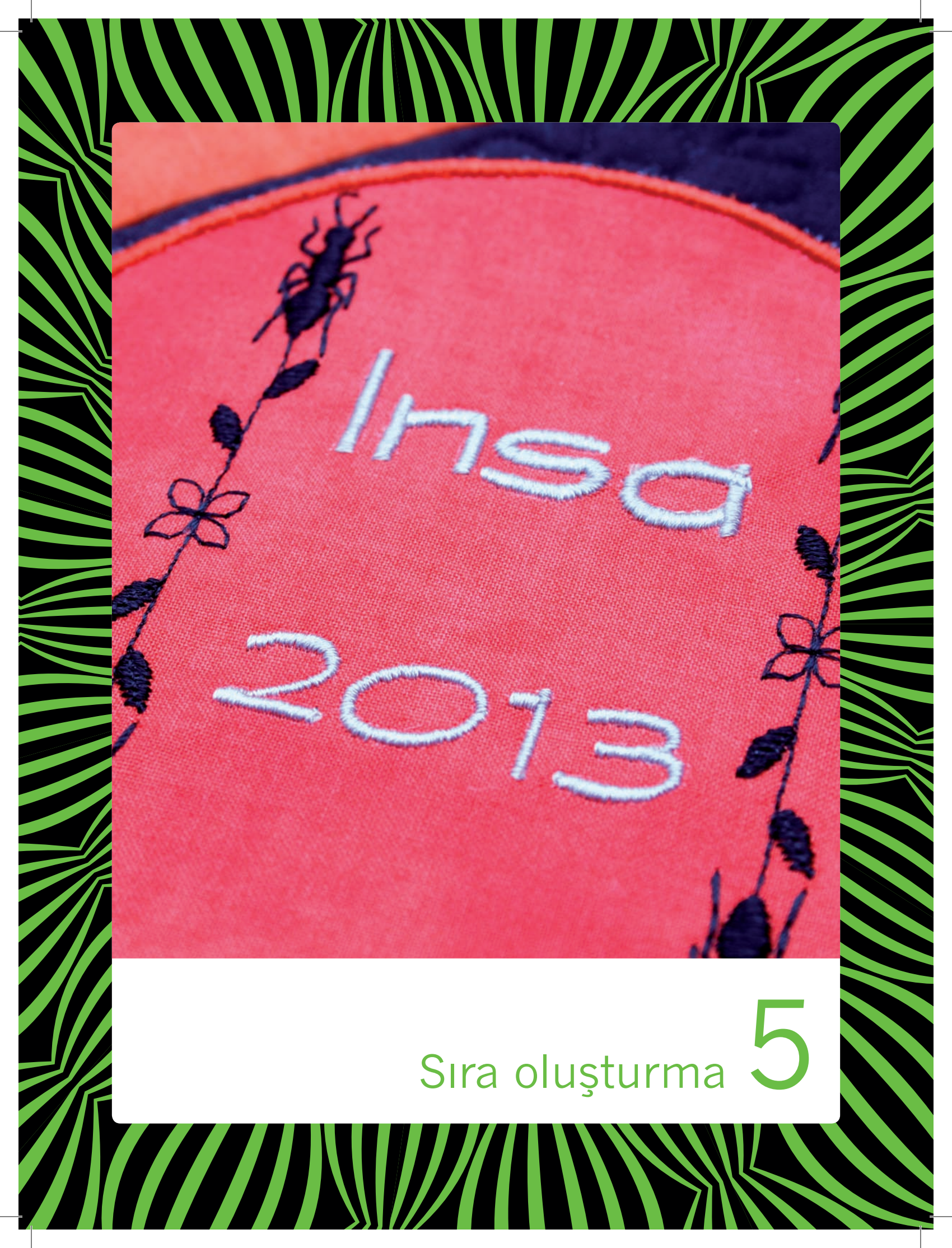

#### Sıra oluşturma

Dikişleri ve/veya harfleri ve sayıları sıralama oluşturmak için bir araya getirebilirsiniz. Makineden veya harici bir aygıttan çeşitli dekoratif dikişi ve dikiş yazı tiplerini bir araya getirin. Stitch Creator'da oluşturulan dikişler de bir sıralamaya eklenebilir.

#### Sıra oluşturma – genel bakış

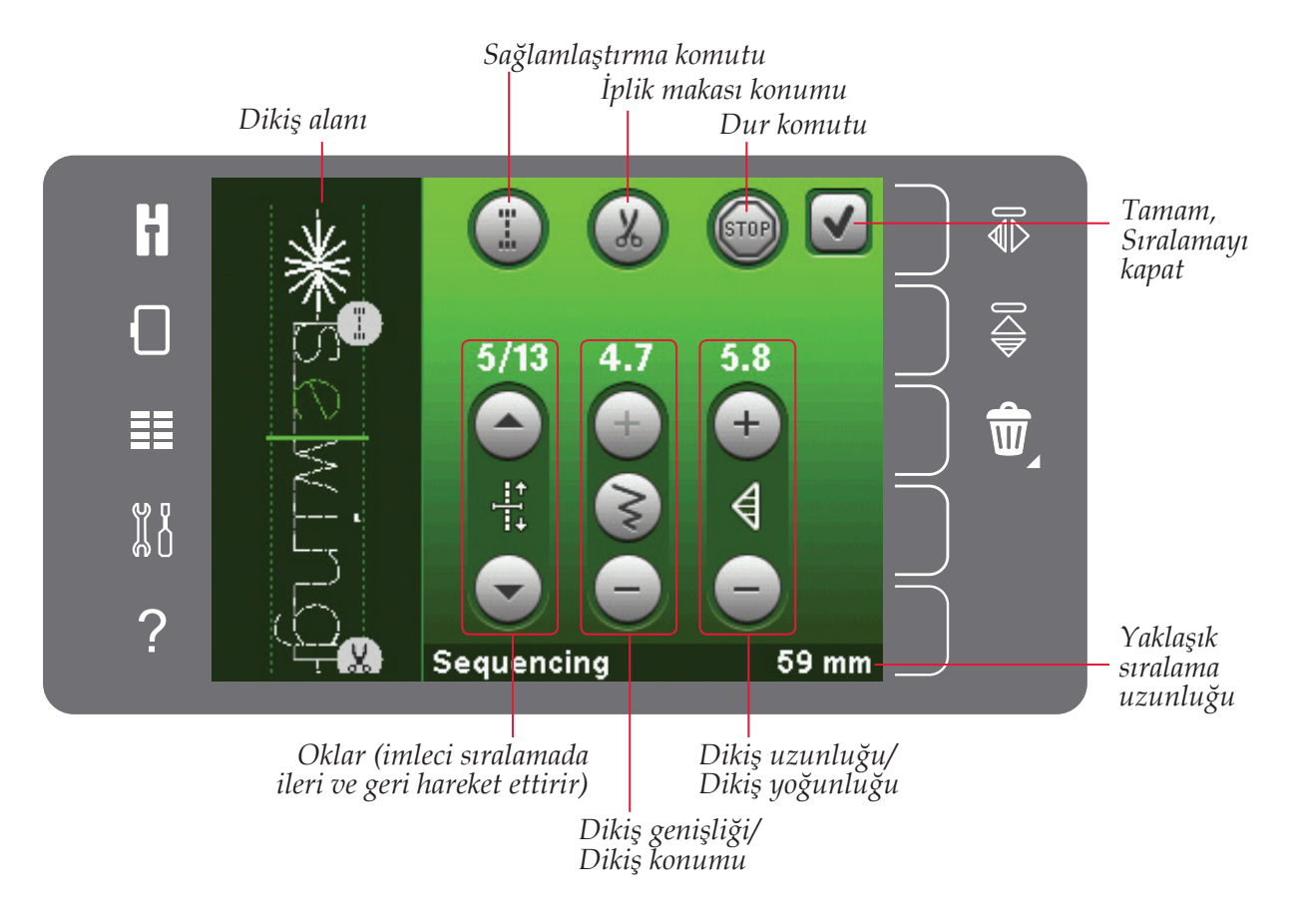

Dikkat: Aynı anda tüm semboller ve seçenekler gösterilmez.

#### Sıra oluşturmayı açma ve sıra olusturmadan cıkma

Sıra oluşturma işlevi yalnızca dikiş modunda kullanılabilir. Açmak için seçenek çubuğundaki sıra oluşturma simgesine dokunun. Sıra oluşturmayı kapatmak ve oluşturduğunuz sıra olusturmayı dikmek icin sıra olusturma penceresinin sağ üst köşesindeki Tamam'a dokunun.

Dikkat: Sıra oluşturma işlemini pedala basarak veya başlat/durdur düğmesine basarak da kapatabilirsiniz.

Tüm dikişler sıralamada kullanılamaz. Kullanılmayan bir dikiş seçerseniz bir açılır pencere sizi uvarır.

#### Sıralama oluşturma

Bir sıralama oluşturmaya başlamak için, seçim menüsünü açarak istenen dikişi ve/veya yazı tipini bulun.

#### Dikişlerden bir sıralama oluşturma

Secim menüsünü acın. Dikis listesinde kaydırma yapmak için kaydırma oklarını kullanın. Sıralamaya eklemek için seçim alanındaki bir dikise dokunun. Tüm dikis kategorilerine bir genel bakış elde etmek için, dikiş kategorisi simgesine dokunun.

#### Harflerden bir sıralama oluşturma

Seçim menüsünü açın. Mevcut dikiş yazı tiplerinin olduğu pencereyi açmak için dikiş vazı tiplerine dokunun. İstenen dikis vazı tipini sıralamaya yüklemek için dokunun.

Büyük veya küçük harfler, sayılar veya özel semboller arasında geçiş yapmak için yazı tipi stili simgesine dokunun. İleri/geri oklarını kullanarak imleci sıralama içinde ilerletin. Bir harfi veya dikişi silmek için, sil öğesine dokunun. Tüm sıralamayı silmek için uzun süre dokunun.

Etkin konum imleçle işaretlenir ve seçili dikiş veva harf vesil renkle isaretlenmis olur. Girilen dikişler imleç konumuna yerleştirilir. Yalnızca seçili dikiş ayarlanabilir.

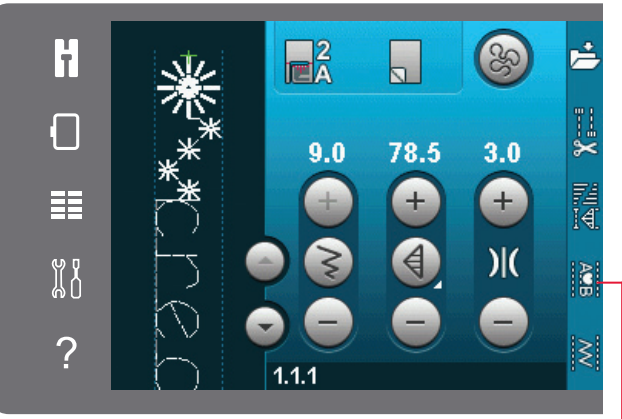

Sıra oluşturma Dikiş yazı tipleri Dikişler

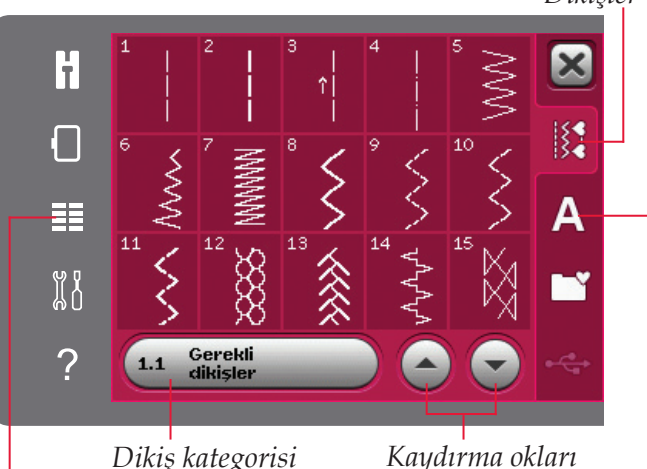

Secim menüsü

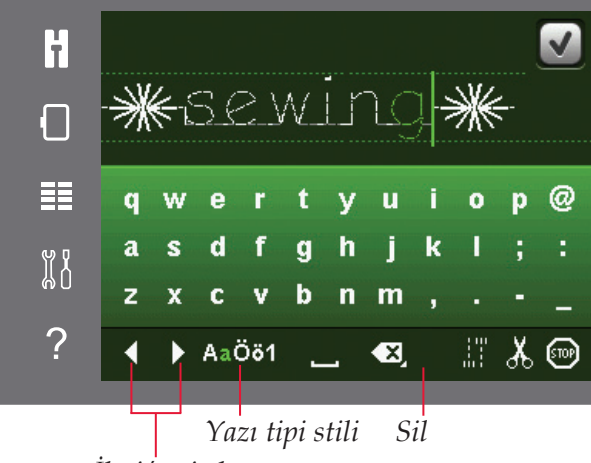

İleri/geri oku

#### Bir dikis veya harf ekleme

İmleci dikişi veya harfi eklemek istediğiniz yere hareket ettirin. Eklemek istediğiniz dikişi seçin. Dikiş imleç konumuna yerleştirilir.

#### Metin ve dikişleri ayarlama

İkiz görüntü oluşturabilir, seçili dikişin uzunluğunu ve genişliğini ayarlayabilir veya dikiş yoğunluğunu ya da konumunu değiştirebilirsiniz. Bazı dikişler, iki dikiş ayarı (genişlik/konum) ve/veya (uzunluk/yoğunluk) arasında değiştirilebilir. Bu, dikiş kontrolünün ortasında bir düğme sembolü aracılığıyla gösterilecektir. Kontrolün ortasındaki düğme sembolüne dokunarak farklı dikiş ayarları arasında geçiş yapın. Ayarlamalar dikiş modundaki gibi işler.

#### Bir dikişi veya harfi silme

Bir dikişi silmek istiyorsanız, imleci silmek istediğiniz dikişe hareket ettirin ve sil simgesine dokunun. Tüm sıralamayı silmek için uzun dokunma işlevini kullanın.

#### Bir dikişi veya harfi değiştirme

Bir dikişi değiştirmek için dikişi seçin ve ardından sil tuşuna dokunun ve yeni bir dikiş ekleyin. Dikiş imleç konumuna yerleştirilir.

#### Sıralama komutları

Sıralamaya sağlamlaştırma, dur ve iplik makası komutları ekleyebilirsiniz. Bu komutlar sıralamaya dahil edilir ve dikiş sırasında her zaman uygulanır.

İmleci komutu eklemek istediğiniz konuma hareket ettirin. Seçtiğinizde simge sıralamaya eklenir. Bu komutun eklendiğini doğrular ve komutun sıralamanın neresinde uygulamaya konulacağını gösterir.

Güvenilir bir sağlamlaştırma istiyorsanız sağlamlaştırma komutunu kullanın. Sağlamlaştırma komutlarını sıralamada istediğiniz yere ekleyebilirsiniz.

Makinenin düğüm atmasını ve ipleri kesip baskı ayağını kaldırmasını istiyorsanız iplik makası komutunu ekleyin.

Makinenin durmasını istiyorsanız bir dur komutu ekleyin. Bu, sıralama bir kere dikmek istiyorsanız veya birkaç sırada sıralama oluşturmak istiyorsanız, sıralamanın sonunda kullanmak için faydalıdır.

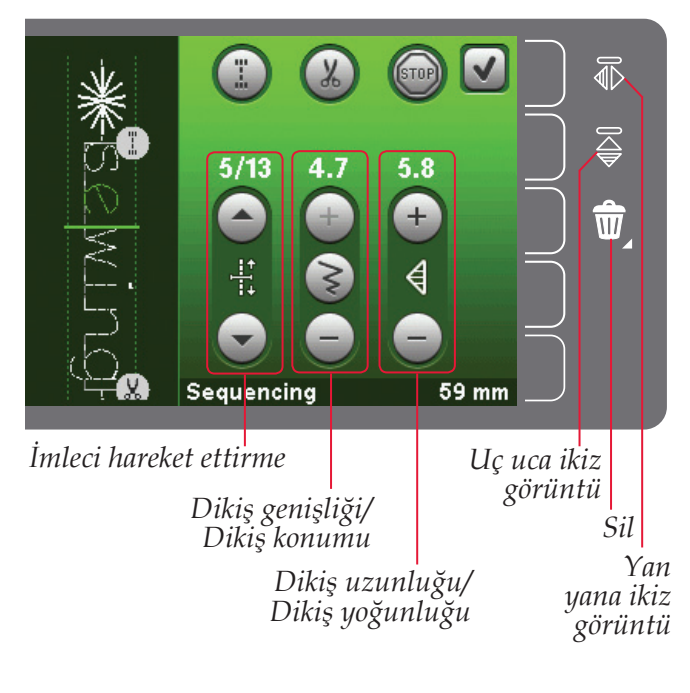

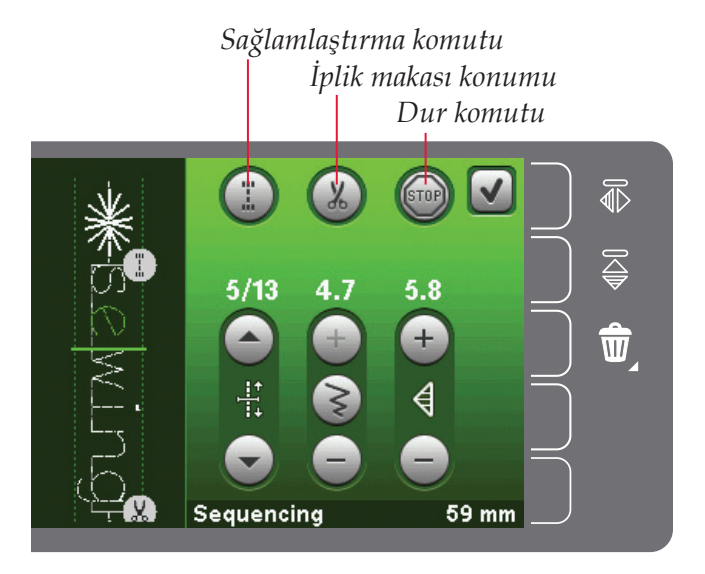

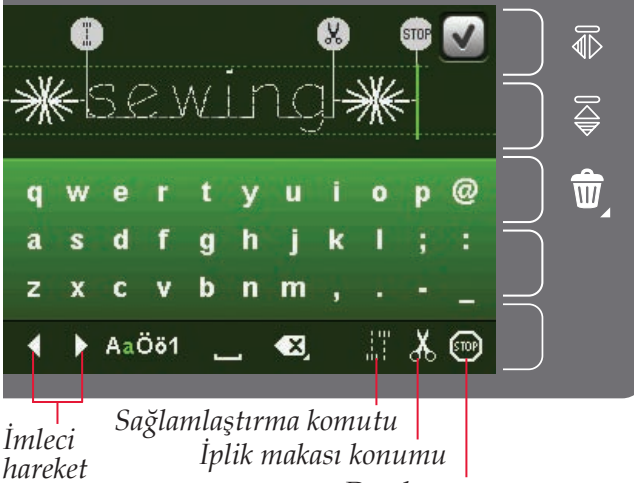

ettirme

Dur komutu

#### Sıralama yükleme ve dikme

Sıralamayı yüklemek için sıralama penceresinin sağ üst köşesindeki Tamam öğesine dokunun. Sıralama, dikiş modu bölümüne yüklenir.

Dikkat: Sıra oluşturma işlemini pedala basarak veya başlat/ durdur düğmesine basarak da kapatabilirsiniz.

Dikiş modunda, dikiş işlemine sıralamadaki herhangi bir yerden başlamak mümkündür. Sıralamada ilerlemek için okları kullanın.

Dikiş modunda başka bir dikiş seçer ve ardından sıra oluşturmayı tekrar açarsanız, sıra oluşturmanız değişmez. Sıra oluşturmayı her kapattığınızda, sıra oluşturma dikiş moduna yüklenir.

#### Tüm sıralamayı ayarlama

Dikiş modunda yapılan ayarlamalar tüm sıralamayı etkiler. Ancak, sıra oluşturmaya dönerseniz bu değişiklikler kaydedilmez. Sıralamadaki ayrı dikişleri ayarlamak için sıra oluşturmaya geri dönün.

#### Bir sıralamayı kaydetme

Kişisel sıralama ayarlarınızın olduğu bir sıralamayı kaydetme işlemi, dikiş modunda yapılır. Sıralama penceresinin sağ üst köşesindeki Tamam öğesine dokunarak sıra oluşturmayı kapatın.

Kişisel menüdeki kaydet simgesine dokunarak sıralamayı kaydedin. Kaydırma oklarını kullanarak, boş bir konum bulana kadar kişisel menüler içinde dolaşabilirsiniz. İçinde dikiş bulunmayan herhangi bir kutucuk boş konumdadır ve yeni dikişinizi kaydetmek üzere kullanılabilir. Konuma dokunduğunuzda dikişiniz kaydedilecektir.

Dikiş bulunan tüm kutucuklar dolu konumdadır. Daha önce saklanan bir dikişin üzerine yazabilirsiniz. Üzerine yazmak için kısaca dikişin üzerine dokunun. Karşınıza daha önce saklanan dikişin üzerine yazmak isteyip istemediğinizi soran bir açılır pencere çıkacaktır. İptal simgesine dokunarak kayıt işlemini iptal edebilirsiniz.

#### Bir sıralamayı silme

Bir dikişi silmek isterseniz, ilk olarak sil (A) öğesine dokunun. Silme işleminin etkin olduğunu gösterecek şekilde sağ alt kısımda vurgulu yeşil bir sil sembolü (B) görünür. Ardından silmek istediğiniz dikişe dokunun. Bu konum boşalacaktır. Bir dikiş seçmeden önce silme işleminden çıkmak için sil (A) simgesine tekrar dokunun. Sil simgesine (A) uzun süreli basarsanız, içindekileri tamamen silerek seçili alt kategoriyi boşaltmış olursunuz.

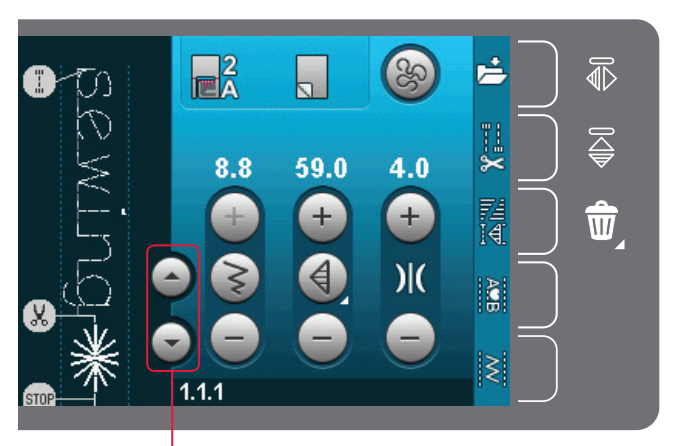

Oklar (imleci sıralamada ileri ve geri hareket ettirir)

# Kişisel menüye kaydet *İptal*

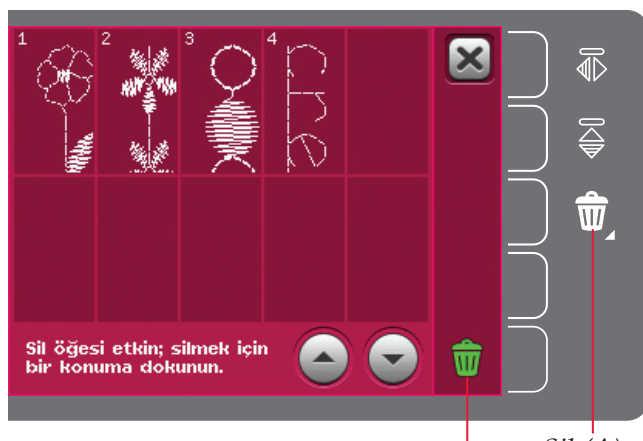

Sil (A) Sil sembolü (B)

#### Önemli sıra oluşturma bilgileri

#### Sıralama ayarlamaları

Dikiş modunda yapılan ayarlamalar tüm sıralamayı etkiler. Ancak, sıra oluşturmaya dönerseniz bu değişiklikler kaydedilmez. Sıralamadaki ayrı dikişleri ayarlamak için sıra oluşturmaya geri dönün.

#### Stitch Creator<sup>™</sup> özelliğinde sıralamalar

Bir sıralama Stitch Creator<sup>™</sup> özelliğinde açılıp değiştirilebilir. Bu işlemi gerçekleştirirken sıralamanızın dikiş olacağını unutmayın. Sıra oluşturma tekrar açıldığında, artık sıralamada önceki dikişlerin herhangi bir bölümünü ayarlamanız mümkün olmaz. Tüm sıralama tek bir dikis olarak islenir.

#### Genel sıralama açılır pencereleri

#### Düzenlenebilir bir dikiş değil

Düğme iliği gibi bazı dikişlerin sıralamaya eklenmesi mümkün değildir.

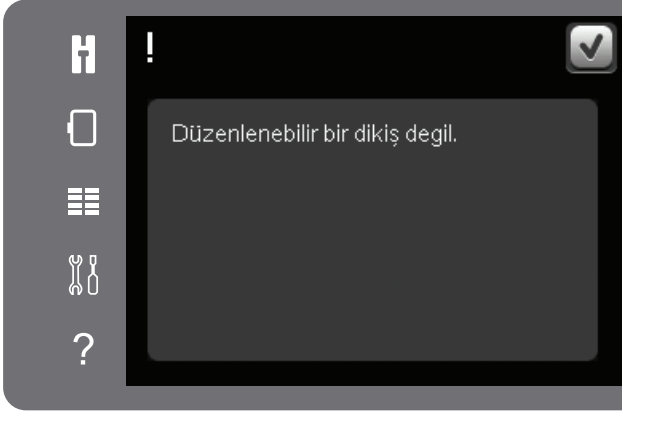

#### Sıralama aralık dışında

Eklemeye çalıştığınız dikiş sıralamanın çok uzun olmasına neden olur.

Programlı dikişiniz yaklaşık 500 mm (20") uzunluğa kadar olabilir ve en fazla 99 dikiş içerebilir. Sıralama maksimum uzunluğu veya dikiş sayısını geçerse bu açılır pencere size durumu bildirir.

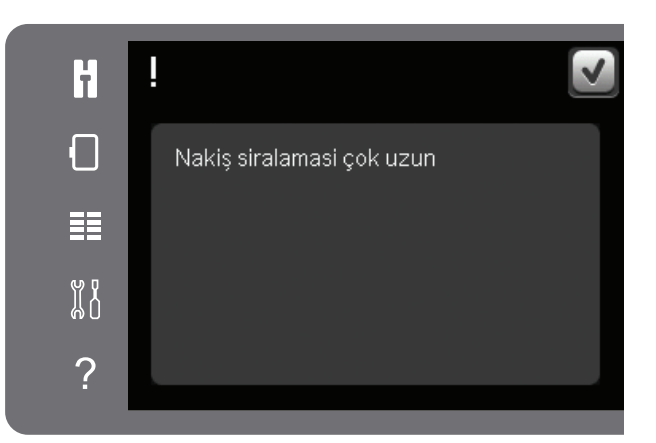

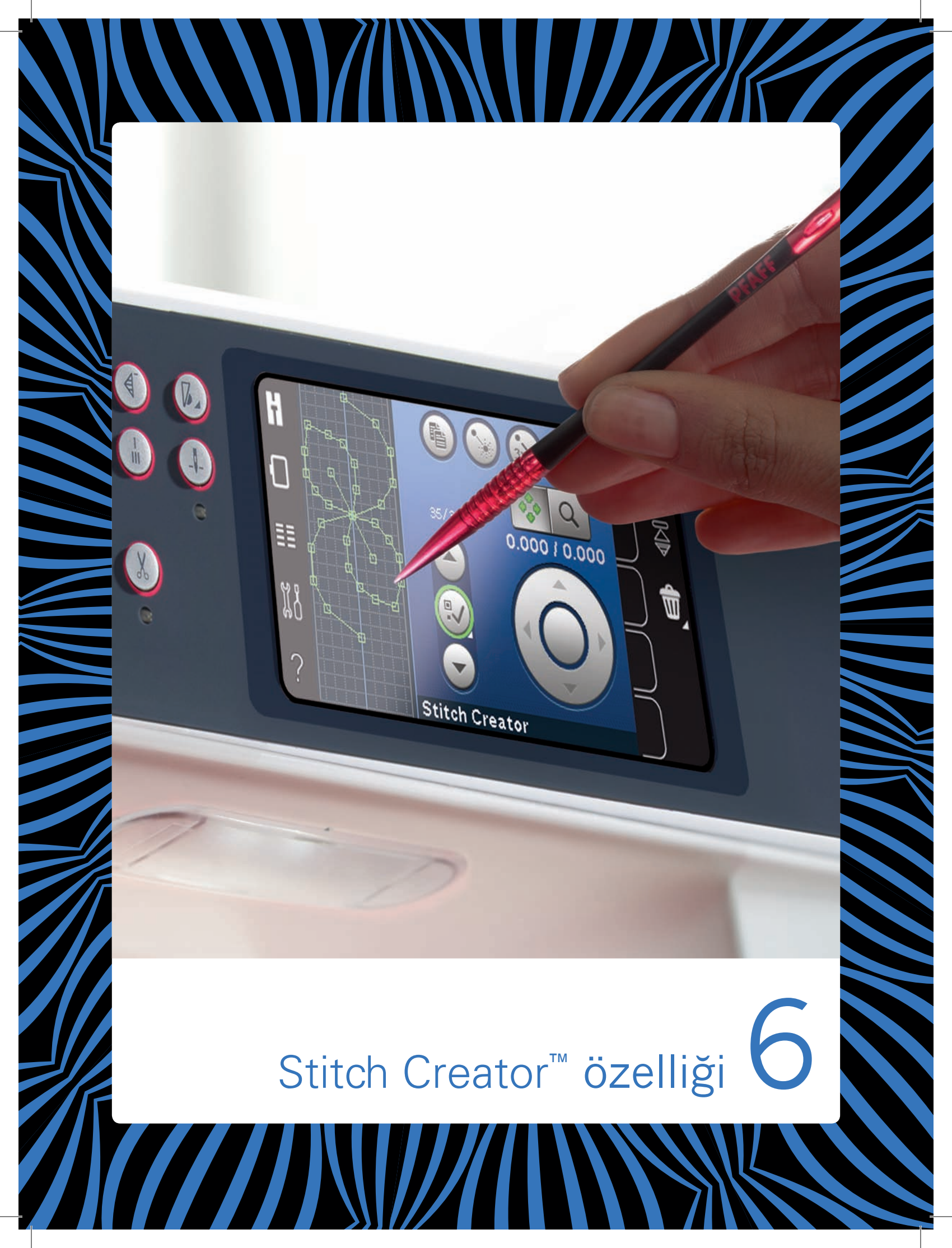

#### Stitch Creator<sup>™</sup> özelliği

In Stitch Creator<sup>™</sup> özelliğinde tamamen yeni dikişler oluşturabilir ve her dikiş noktasını ayarlayabilirsiniz. Kendi dikişlerinizi oluşturun ve özelleştirin. Dikişleri doğrudan ekranda ekleyin, silin, taşıyın ve birleştirin. Ayrıca yerleşik bir dikiş ekleyebilir ve ardından kendi versiyonunuzu oluşturmak için bu dikişi düzenleyebilirsiniz.

Dikiş alanının genişliği 9 mm'dir ve maksimum dikiş uzunluğu 6 mm'dir. Izgara ve dikey merkez çizgisi dikişinizi oluşturmanıza yardımcı olacaktır. Dikişiniz yaklaşık 500 mm'ye (20") kadar uzunluğa sahip olabilir ve kişisel menünüzde veya kişisel dosyalarınızda saklanabilir.

#### Stitch Creator<sup>™</sup> özelliği – genel bakış

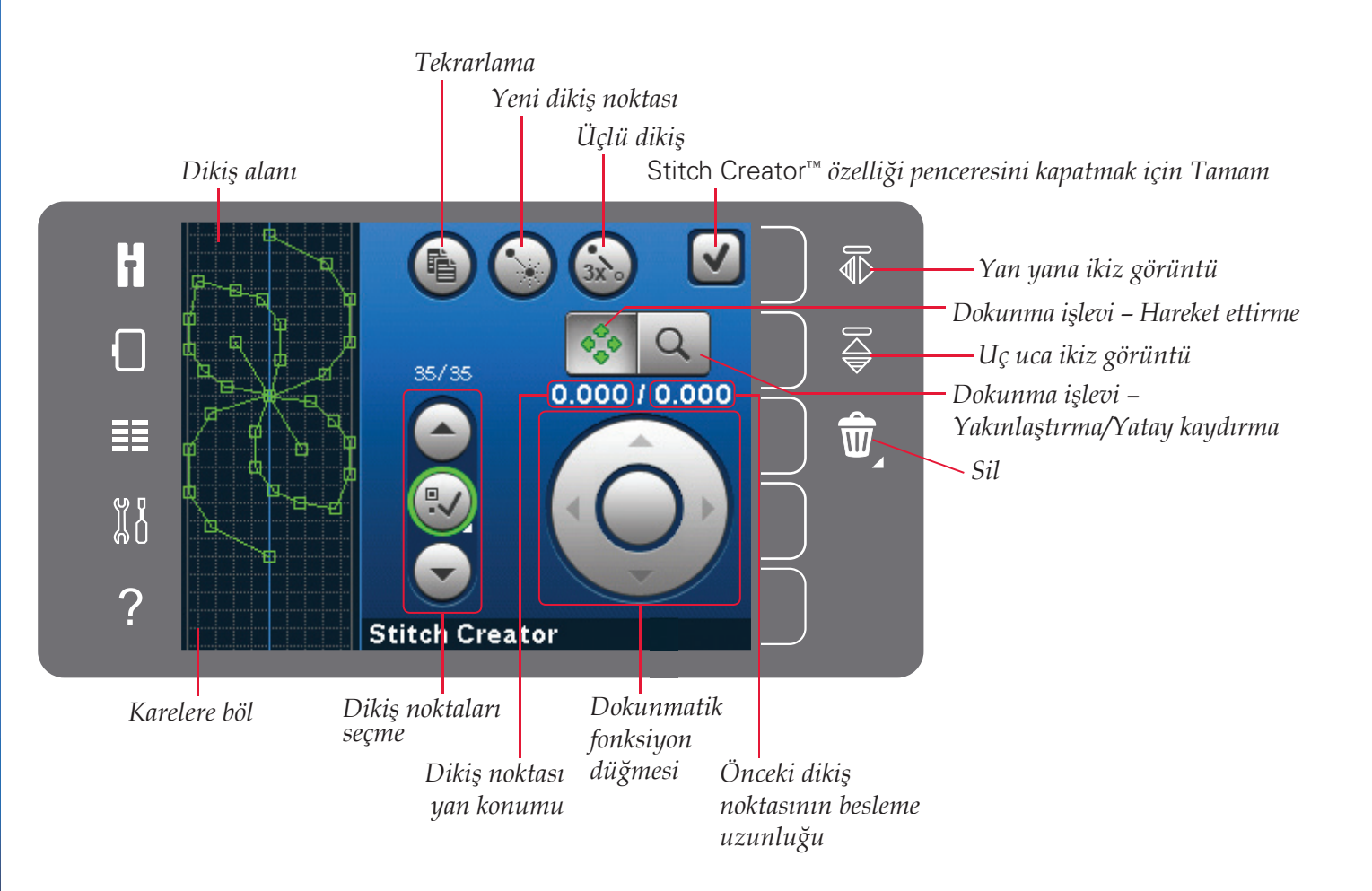

#### Stitch Creator<sup>™</sup> özelliğini açma ve özellikten çıkma

Açmak için sadece seçenek çubuğundaki Stitch Creator™ özelliği simgesine dokunun. Stitch Creator™ özelliğini kapatıp oluşturduğunuz dikişi ya da kombinasyonu dikmek için ekranın sağ üst köşesindeki Tamam öğesine dokunun.

Dikkat: Programlı dikişiniz dikilmeye hazırsa, etkin işlevi pedala veya başlat/durdur düğmesine basarak da kapatabilirsiniz.

Bazı dikişler Stitch Creator<sup>™</sup> özelliği ile birlikte kullanılamaz. Bu dikişlerden birini seçmeye çalışırsanız bir açılır pencere sizi uyarır.

#### Dikiş noktasının tanımı

Dikiş noktası iğnenin kumaşın içinden geçtiği noktadır. Dikiş noktaları, dikişler ile bağlanır.

Her dikiş noktası yeşil bir noktayla gösterilir. Seçili bir dikiş noktası dış çizgili bir kareyle gösterilir. İşaretlenmiş bir dikiş noktası dolu bir kareyle gösterilir.

#### Oluşturmaya başlama – dikiş veya dikiş noktası ekleme

Yeni bir dikiş noktası eklemek için yeni dikiş noktası simgesine dokunun. Ayrıca seçim menüsünden yerleşik bir dikiş de ekleyebilirsiniz.

#### Dikiş noktaları seçme

Bir dikiş noktası seçmek için sadece ekran kaleminiz ile ekrana dokunun veya seçili dikiş noktası kontrolündeki okları kullanın. Ekran kalemi ile birden fazla dikiş seçiliyorsa, iki dikiş noktası arasındaki dikişler otomatik olarak seçilir ve yeşil renk ile işaretlenir (resimdeki A ve B).

Ayrıca dikiş noktalarını dikiş noktası kontrolünü seç işlevini etkinleştirerek de seçebilirsiniz. İlk olarak, kontrolün ortasındaki düğme sembolüne dokunun. Düğme sembolü, etkin olduğunu gösterecek şekilde yeşil bir daire içine alınır. İşaretli dikiş noktasından önceki dikiş noktalarını seçmek için yukarı oku ve işaretli dikiş noktasından sonraki dikiş noktalarını seçmek için aşağı oku kullanın.

Dikkat: Yukarı oku kullanarak dikiş noktası seçiyorsanız, aşağı oka dokunarak bunların seçimini kaldırabilirsiniz.

Dikiş noktası seçim kontrolünün yukarısındaki ilk sayı işaretlenen dikiş noktasıdır. İkinci sayı toplam dikiş noktası sayısıdır.

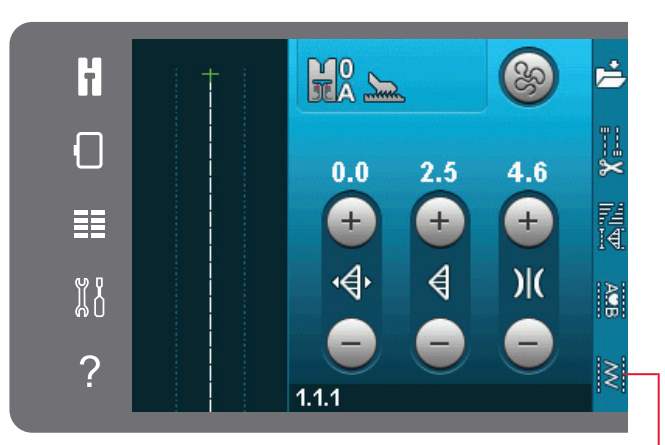

Stitch Creator™ özelliği ™ Stitch Creator özelliğini kapatmak Yeni dikiş noktası için Tamam

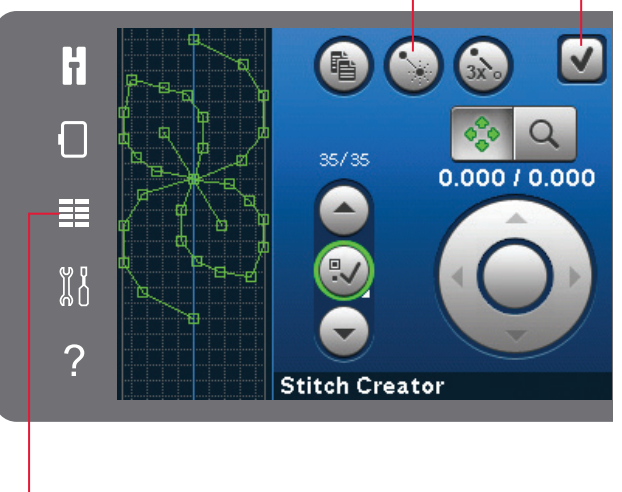

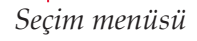

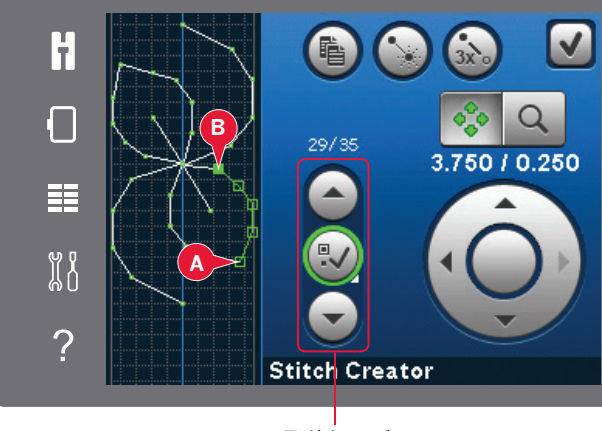

Dikiş noktası seçme

#### Seçili dikiş noktasını tekrarlama

Bir dikiş noktasını (noktalarını) tekrarlamak istiyorsanız, dikiş noktasını (noktalarını) belirleyin ve bir kopya oluşturmak için tekrarla simgesini kullanın.

Birkaç tane dikiş noktası seçiliyse, tüm dikiş noktaları tekrarlanır ve işaretli dikiş noktasından sonra eklenir.

#### Yeni bir dikiş noktası ekleme

Tek bir dikiş noktası eklemek için bu simgeye dokunun. İki dikiş noktası yeni bir dikiş oluşturur.

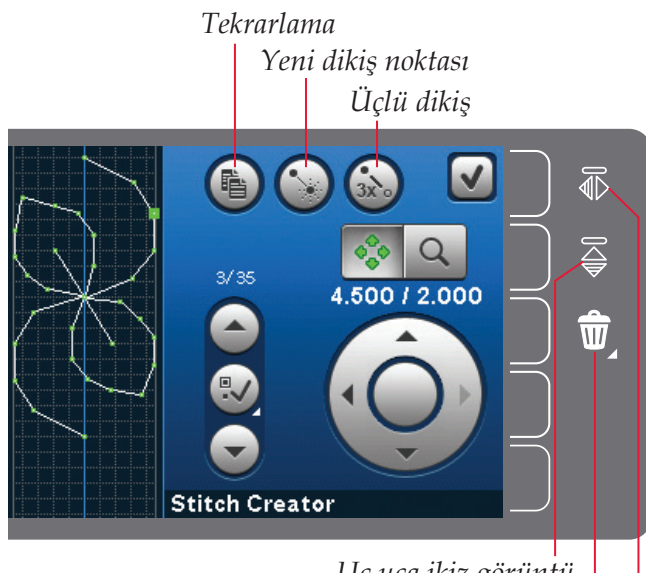

Uç uca ikiz görüntü Sil

Yan yana ikiz görüntü

#### Üçlü dikiş

Üçlü dikiş simgesine dokunduğunuzda seçili dikişler üçe katlanır.

Dikkat: Yalnızca birden fazla dikiş noktası seçiliyse etkinleştirilir.

#### Yan yana ikiz görüntü

Seçili dikiş noktasının (noktalarının) yatay ikiz görüntüsü oluşturulur.

#### Uç uca ikiz görüntü

Seçili dikiş noktalarının dikey ikiz görüntüsü oluşturulur.

Dikkat: Yalnızca birden fazla dikiş noktası seçiliyse etkinleştirilir.

#### Seçili dikiş noktasını silme

Tek bir dikiş noktasını silmek istiyorsanız, dikiş noktasını belirleyin ve sil simgesine dokunun. Birden fazla dikiş noktası seçiliyse, sil simgesine dokunduğunuzda tümü silinir.

Dikiş alanındaki tüm dikiş noktalarını silmek için uzun dokunma işlevini kullanın.

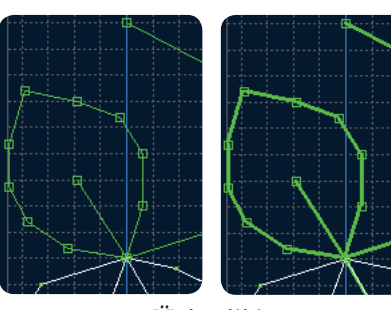

Üçlü dikiş

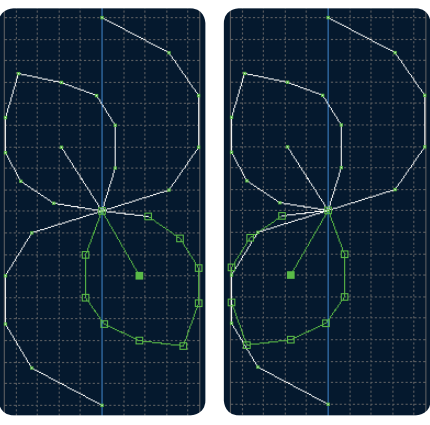

Yan yana ikiz görüntü

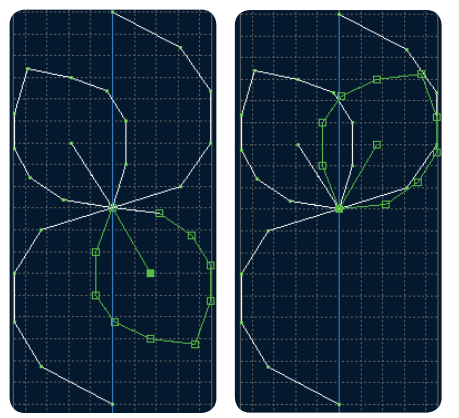

Uç uca ikiz görüntü

#### Dokunmatik işlevler

Dikiş alanında dokunarak ve sürükleyerek doğrudan ekranda değişiklikler yapmak için ekran kaleminizi kullanın. Hangi dokunmatik işlevin etkin olduğuna bağlı olarak yatay kaydırabilir veya taşıyabilirsiniz. Ayrıca, ince ayarlamaları yapmak için dokunmatik fonksiyon düğmesindeki okları da kullanabilirsiniz.

#### Taşı

Ekranda, ekran kalemini kullanarak veya dokunmatik fonksiyon düğmesine dokunarak seçili dikişi veya dikiş noktalarını taşıyabilirsiniz.

#### Yakınlaştırma/Yatay kaydırma

Yakınlaştırma/yatay kaydırma simgelerini kullanırken odak işaretli dikiş noktasının üzerinde olur. Yatay kaydırma etkinleşir. Ekranda yatay kaydırmak için ekran kalemini kullanın.

Dikkat: Dikiş alanının dışına kaydıramazsınız. Örneğin, ölçek %100 veya daha az olduğunda, bir yöne doğru kaydıramazsınız.

Izgara çizgilerinin arasındaki mesafe kumaşta 1 mm'ye denk gelir. Yakınlaştırmak veya uzaklaştırmak için dokunmatik fonksiyon düğmesi üzerindeki okları kullanın. Dikiş alanına yakınlaştırırsanız daha ince ızgara çizgileri görüntülenir. Bu çizgilerin arasındaki mesafe 0,5 mm'ye denk gelir. Uzaklaştırıyorsanız, yalnızca dikiş alanının kenar çizgileri görünür olur.

#### İşaretli dikiş noktasının konumu

Dokunmatik fonksiyon düğmesinin sol üstünde bulunan sayı işaretli dikiş noktası (A) için merkez çizgiye göre gerçek iğne konumunu gösterir.

Dokunmatik fonksiyon düğmesinin sağ üstünde bulunan sayı bir önceki dikiş noktasına (B) göre gerçek besleme uzunluğunu gösterir.

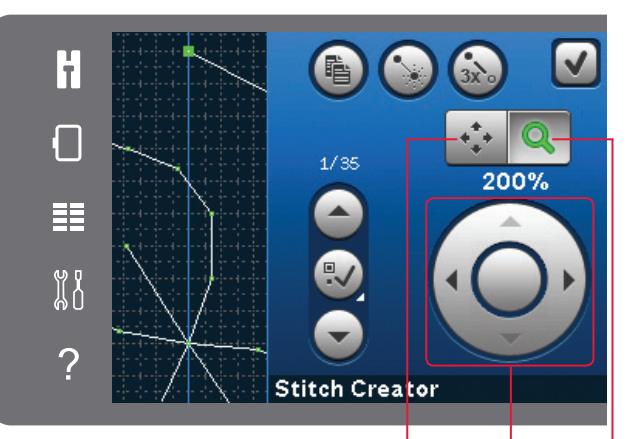

Dokunma işlevi – Hareket ettirme Dokunmatik fonksiyon düğmesi Dokunma işlevi – Yakınlaştırma/Yatay kaydırma

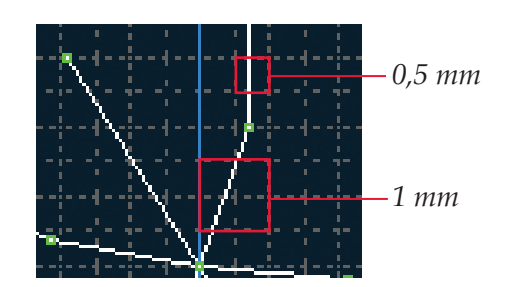

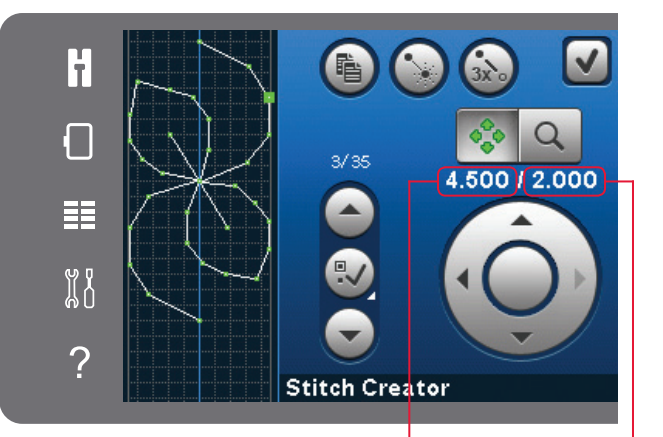

Dikiş noktası yan konumu (A)

Önceki dikiş noktasının besleme uzunluğu (B)

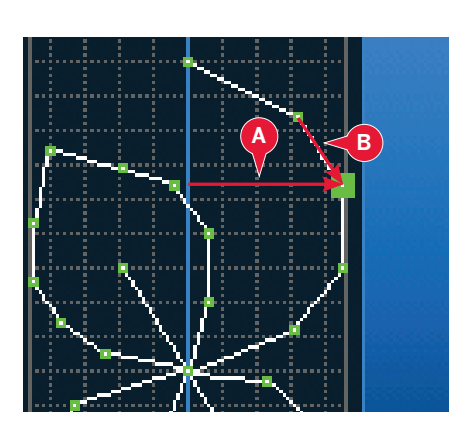

Stitch Creator<sup>™</sup> özelliği

#### Bir dikişi yükleme ve dikme

Oluşturulan dikişi dikmek için Stitch Creator<sup>™</sup> özelliği penceresinde üst sağ köşedeki Tamam öğesine dokunun. Dikiş, Dikiş moduna yüklenir ve dikilmeye hazır olur.

Dikiş modunda başka bir dikiş seçer ve ardından Stitch Creator<sup>™</sup> özelliğini tekrar açarsanız, oluşturduğunuz dikiş değişmez. Stitch Creator<sup>™</sup> özelliğini her kapattığınızda, sıralama dikiş moduna yüklenir.

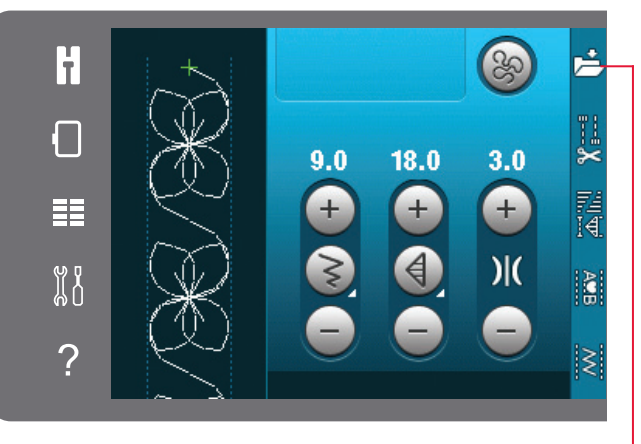

Kişisel menüye kaydet

#### Bir dikişi kaydetme

Dikişi kaydetme işlemi dikiş modunda gerçekleştirilir. Stitch Creator™ özelliğini, ekranın sağ üst köşesindeki Tamam öğesine dokunarak kapatın. Kişisel menüdeki kaydet simgesine dokunarak dikişi kaydedin.

Kayıtlı dikişleri, kategori 6 kişisel menüsünde bulacaksınız. Kişisel menüdeki her bir alt kategoride kendi dikişlerinizi ve sıralı dikişlerinizi kaydedebileceğiniz 10 adet konum bulunur. Dikişinizi kaydetmek istediğiniz alt kategoriyi seçin. Daha önce kaydedilmiş tüm dikişleriniz Kişisel menüde gösterilir.

#### Genel Stitch Creator<sup>™</sup> özelliği açılır pencereleri

#### Düzenlenebilir bir dikiş değil

Bazı dikişler Stitch Creator<sup>™</sup> özelliğinde düzenlenemez. Düğme iliği dikişi Stitch Creator<sup>™</sup> özelliğinde açılamaz.

#### Sıralama aralık dışında

Programlı dikişiniz yaklaşık 500 mm (20") uzunluğa kadar erişebilir. Dikiş/sıralama maksimum uzunluğu geçerse bu açılır pencere size durumu bildirir.

Eklemeye çalıştığınız dikiş veya dikiş noktası dikişin çok uzun olmasına neden olur.

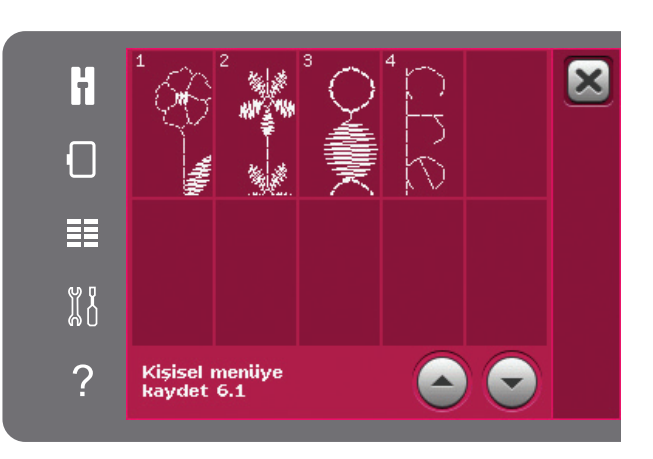

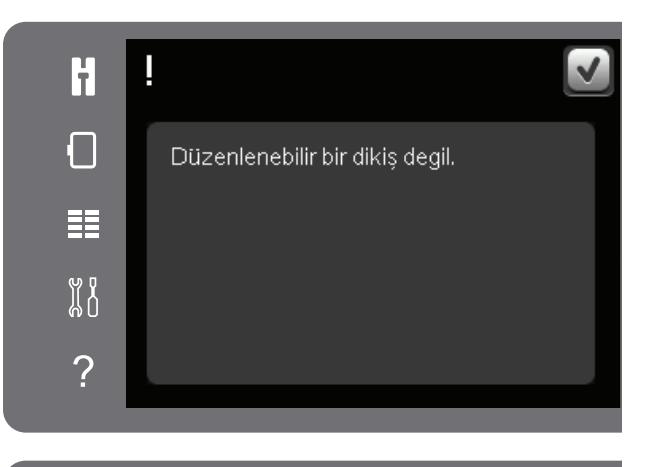

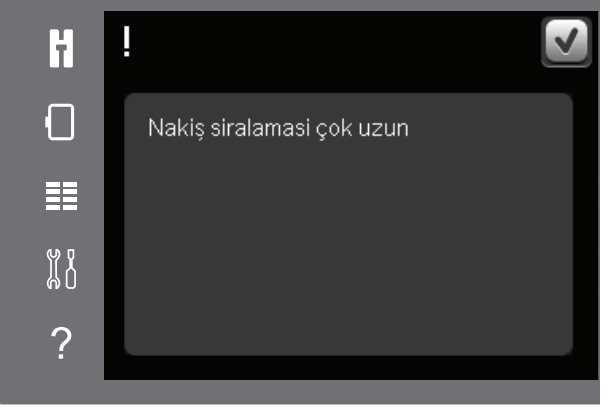

# Nakış modu – hazırlıklar

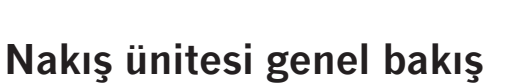

В

(tip BE16)

- A Nakış ünitesi serbest bırakma düğmesi
- B Seviye ayarlama ayağı
- C Nakış ünitesi soketi
- D Nakış kasnağı bağlantılarının kurulması
- E Nakış kolu

Nakış ünitesini ilk seferde kutusundan çıkarırken nakış ünitesinin alt kısmındaki nakliye mesnetin çıkarıldığından emin olun.

#### Nakış kasnağı genel bakış

- F Nakış kasnağı bağlantısı
- G Dış kasnak
- H İç kasnak
- I Hızlı ayırma parçası
- J Tespit vidası
- K Klipsleri tutturma çubukları
- L Ortalama işaretleri

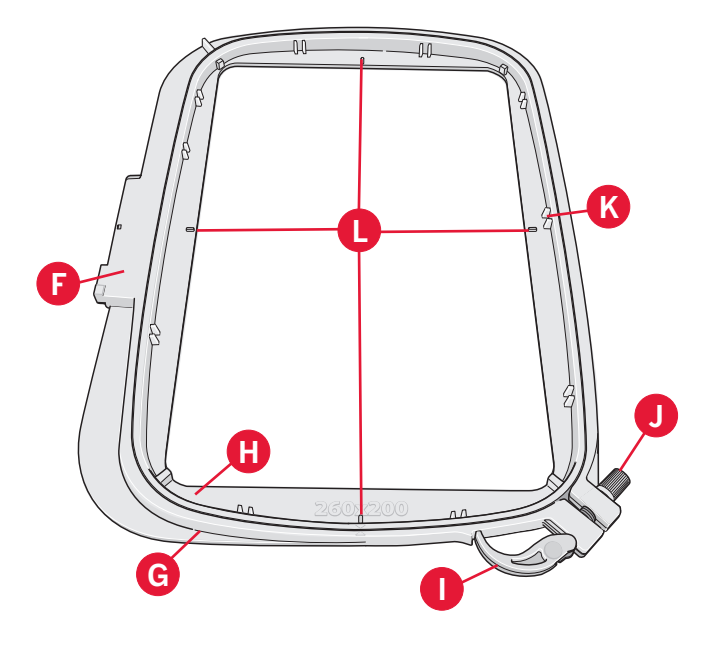

F

D

#### 6A nakış ayağını takın

Nakış yaparken, Nakış/Sensörmatik 6A serbest hareket ayağını kullanın. Baskı ayağının nasıl değiştirileceği ile ilgili talimatlar için bkz. sayfa 2:9.

Dikkat: Ayrıca nakış sırasında isteğe bağlı 6A Dinamik Yaylı Ayağı'nı da (parça numarası, 820991-096) kullanabilirsiniz.

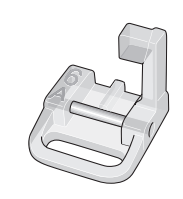

#### Yerleşik desenler

Makinenizin belleğinde 150'nin üzerinde desen bulunur.

#### creative<sup>™</sup> 3.0 Nakış koleksiyonu

Yerleşik desenler ve yazı tipleri creative<sup>™</sup> 3.0 Nakış koleksiyonu sayfalarında gezinin.

Her desenin yanında desen numarası, dikiş sayısı (desendeki dikiş sayısı) ve desen boyutu görüntülenir. Her renk numarası için önerilen iplik rengi gösterilir.

#### Nakış ünitesini bağlama

Serbest kolun arkasında kapalı bir soket bulunmaktadır, bkz. resim. Kapak nakış ünitesini bağlarken otomatik olarak açılır.

- 1. Aksesuar bölmesini kaydırarak çıkarın.
- Sıkı bir şekilde sokete takılana kadar nakış ünitesini makinenin serbest kolunun üzerinde kaydırın. Gerekirse, makinenin ve nakış biriminin eşit olmasını sağlamak için ayarlama ayağını kullanın. Makine kapalıysa açın.
- 3. Açılır bir pencere, nakış alanını temizlemenizi ve konumlandırma için kasnağı çıkarmanızı söyler. Tamam öğesine dokunun. Makine ayarlanır ve nakış kolu hazır konumuna gelir. Bu kalibrasyon, nakış ünitesini her kaydırdığınızda nakış işlevlerinizi ayarlar.

İğneye, baskı ayağına, kasnağa ve/veya nakış ünitesine zarar verebileceğinden makineyi nakış kasnağı takılıyken ayarlamadığınızdan emin olun. Kalibrasyon sırasında nakış kolunun herhangi bir şeye çarpmadığından emin olmak için kalibrasyondan önce makinenin etrafındaki tüm malzemeleri temizlediğinizden emin olun.

#### Nakış ünitesini çıkarma

- Nakış ünitesini saklamak için, Nakış işleme ekranında durma konumunu seçerek (bkz. sayfa 9:5) nakış kolunu durma konumuna getirin.
- 2. Nakış ünitesinin (A) altında, soldaki düğmeye basın ve üniteyi çıkarmak için sola kaydırın.

Dikkat: Dikiş moduna geçerseniz, nakış ünitesi bağlandığında dikişe başlayamazsınız.

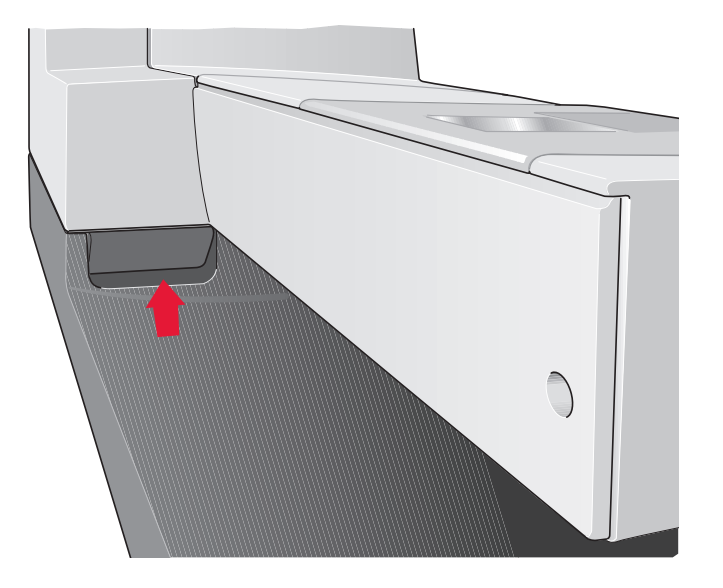

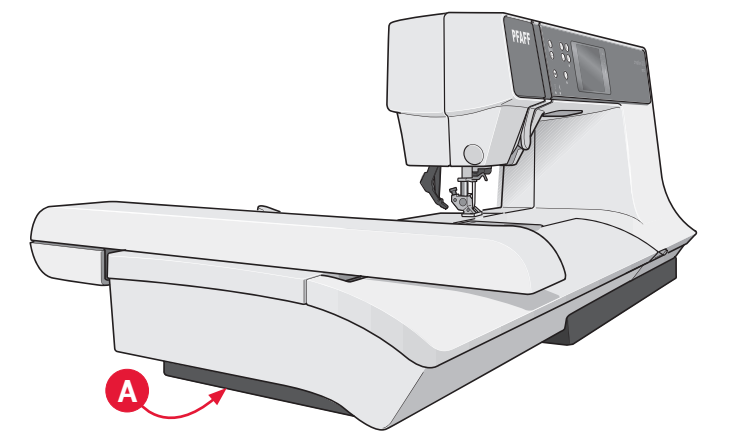

#### Kumaşa kasnak yerleştirmek için

Nakşın en iyi şekilde sonuç vermesini sağlamak için kumaşın altına bir tela katmanı yerleştirin. Telayı ve kumaşı kasnaklarken düzgün olduklarından ve emniyetli bir şekilde kasnağa alındıklarından emin olun.

- Dış kasnaktaki hızlı ayırma parçasını (A) açın. İç kasnağı çıkarın. Dış kasnağı vida sağ altta kalacak şekilde sabit ve düz bir yüzeye yerleştirin. Kasnağın alt kenarının ortasında, iç kasnağın üzerindeki küçük okla hizalanacak küçük bir ok bulunmaktadır.
- Telayı ve kumaşı doğru yüzleri yukarı gelecek şekilde dış kasnağın üzerine yerleştirin. İç kasnağı küçük ok alt kenarda olacak şekilde kumaşın üzerine yerleştirin. Kasnak boyutunu, iç kasnağın alt kısmında görürseniz, kasnağı doğru şekilde (C) takmış olursunuz.
- 3. İç kasnağı sıkı bir şekilde dış kasnağın içine itin.
- Hızlı ayırma parçasını kapatın. Tespit vidasını (B) döndürerek dış kasnağın basıncını ayarlayın. En iyi sonuçları alabilmeniz için kumaşın kasnakta gergin bir şekilde durması gerekir.

Dikkat: Aynı kumaşa ek desenler işlerken hızlı ayırma parçasını açın, kasnağı kumaşta yeni konumuna getirin ve hızlı ayırma parçasını kapatın. Kumaş türünü değiştirirken tespit vidasını kullanarak basıncı ayarlamanız gerekebilir. Hızlı ayırma parçasını zorlamayın.

#### Kasnakta kaydırma

Yerine oturana kadar kasnağı önden arkaya doğru nakış ünitesi üzerinde kaydırın.

Kasnağı nakış kolundan çıkarmak için kasnak bağlantısı montajının üzerindeki gri düğmeye basın ve kasnağı kendinize doğru kaydırın.

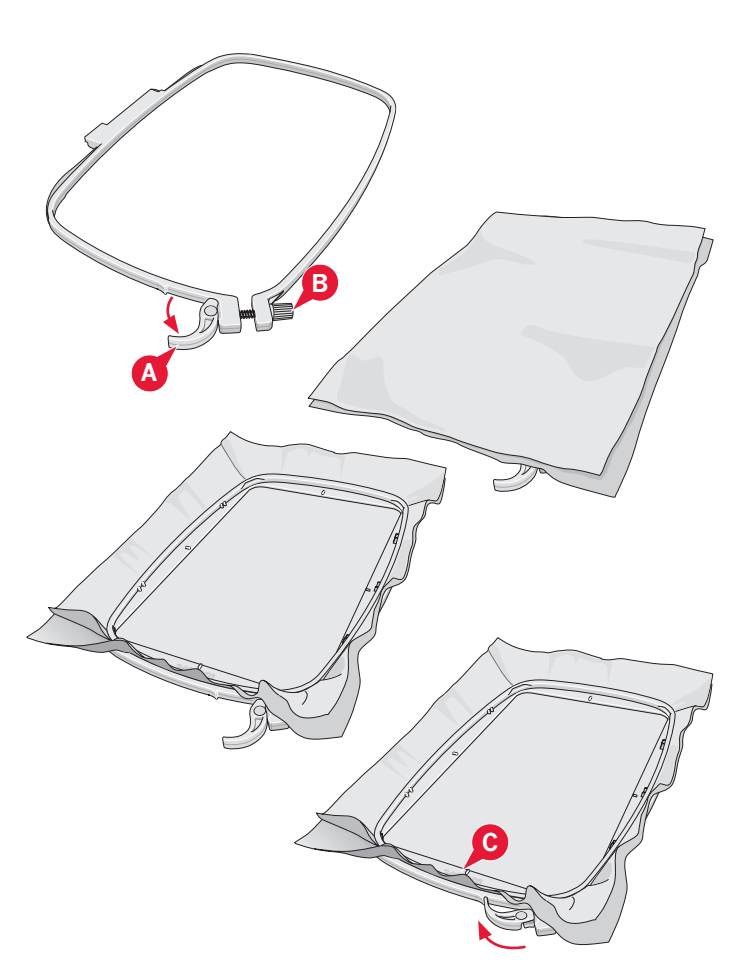

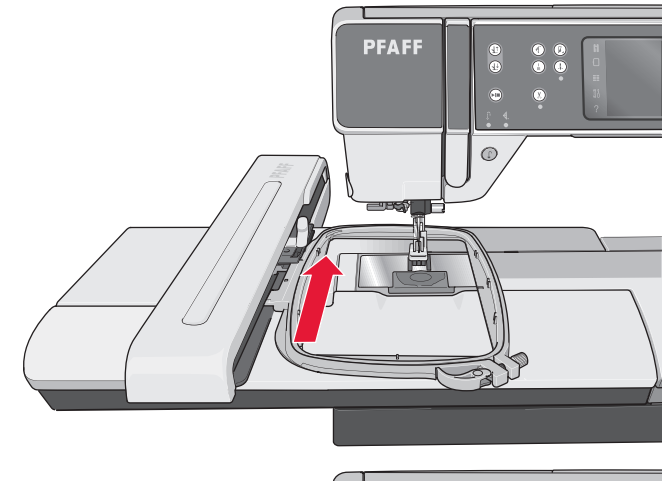

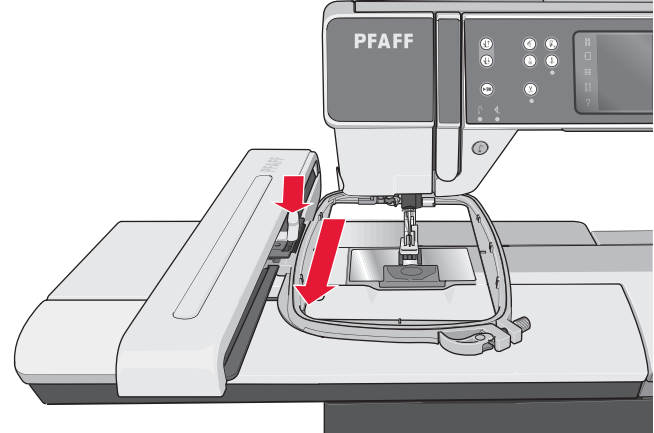

#### Nakşa başlarken

1. Nakış ünitesini ve nakış ayağını taktıktan sonra hafif masura ipliğine sahip bir masura takın.

Dikkat: IDT<sup>™</sup> sisteminin devre dışı olduğundan emin olun.

Nakış düzenleme işlemine gitmek için nakış 2. modu simgesine dokunun. Yerleşik bir desen seçmek için seçim menüsünü açın ve desen simgesine dokunun. İstediğiniz deseni bulun ve Nakış düzenlemeye yüklemek için bir kere dokunun.

Ayrıca bir USB aygıt veya kişisel dosyalardan da desen yükleyebilirsiniz. Deseninizi konumlandırmak için USB aygıtına veya kişisel dosyalara dokunun ve yüklemek için desene uzun süreli dokunun.

- Desen kasnağın ortasına yerleştirilir. 3.
- 4. Secenek cubuğundaki Nakış işleme simgesine dokunarak Nakış düzenlemeden Nakış işlemeye geçiş yapın.

- 5. Nakış işleme modunu girerken ekranda bir açılır pencere görüntülenir. Açılır pencerede görüntülenen renk ile makineye iplik takın.
- Önerilen kasnağı, kumaş ve tela ile hazırlayın. 6. Kasnağı, nakış koluna bağlayın.

7. Nakış kolunun ve kasnağın hareketini sağlayacak yeterli bir alan açın. İğne ipliğini tutun ve başlat/durdur düğmesine veya pedala dokunun. Makine nakış işlemine başlar.

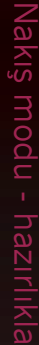

ł  $\square$ Önerilen iplik rengi Ĭ ?

(1)

 $(\mathbf{1})$ 

Başlat/durdur

 $(4^{-})$ 

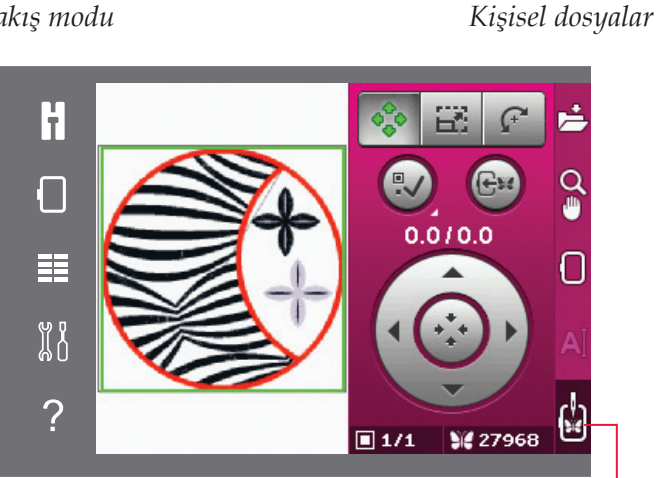

Nakış işleme

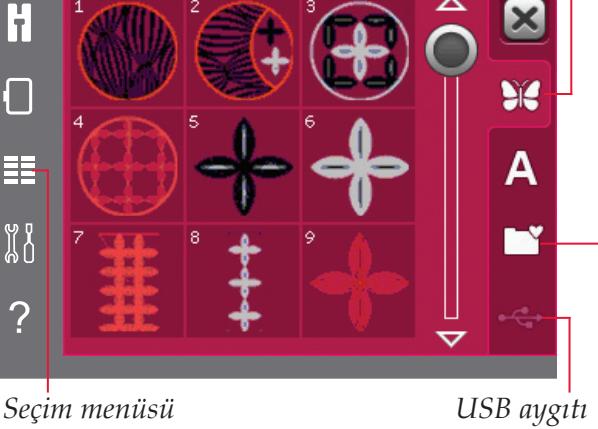

Nakış modu

FF

Ŧ

Ĩ

?

Desenler

Dikkat: Bu makine otomatik işlev olan Atlamalı dikişler özelliğine sahiptir. Etkinleştirildiğinde makine üstteki atlamalı dikiş iplerini keser ve ipin uçlarını kumaşın altına çeker. Varsayılan ayara göre işlev açık durumdadır. Kapatmak için Ayarlar menüsüne, Nakış ayarlarına gidin ve Atlamalı dikişlerin seçimini kaldırın. Bölüm 3'te Atlamalı dikişler ile ilgili daha fazlasını okuyun.

- Atlamalı dikişler etkin değilse makine birkaç dikişten sonra durur. Sizden ipliğin ucunu kesmenizi isteyen bir açılır pencere görüntülenir. İpliği kesin ve nakış işlemine devam etmek için başlat/durdur öğesine basın.
- Nakış yaparken, desendeki tüm renkleri görmek için renk listesine dokunabilirsiniz. Etkin renk bloğu, yeşil bir çerçeve (A) ile işaretlidir.

 İlk renk tamamlandığında makineniz durur. Açılır pencerede görüntülenen önerilen iplik rengi ile makineye yeniden iplik takın ve başlat/durdur öğesine basarak nakışa devam edin.

Her renk bölümüne sona gelince düğüm atılır ve iğnedeki iplik kesilir.

11. Nakış tamamlandığında makineniz iğne ve masura ipliğini keser ve durur. Kasnağın kolayca çıkarılmasını sağlamak için iğne ve baskı ayağı otomatik olarak yükselir.

Bir açılır pencere size nakışın bittiğini bildirir. Yüklü deseni devam ettirmek ve Nakış işlemede kalmanız için Tamam öğesine dokunun.

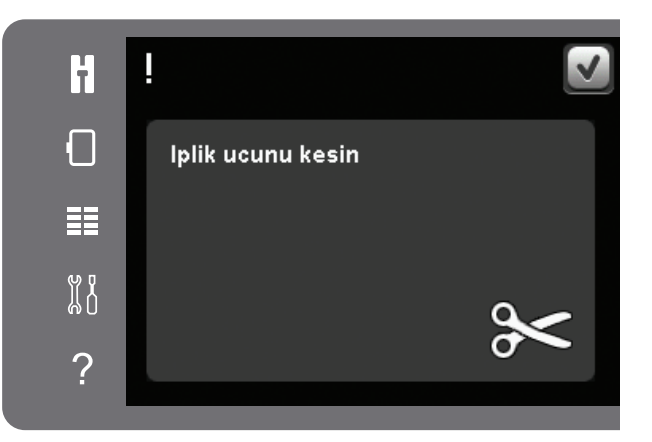

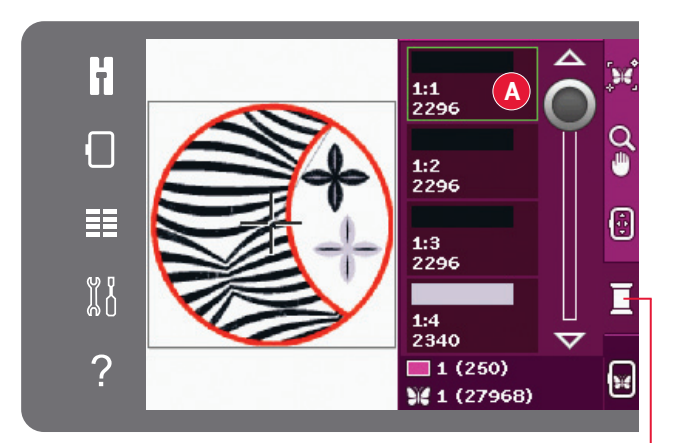

Renk bloğu listesi

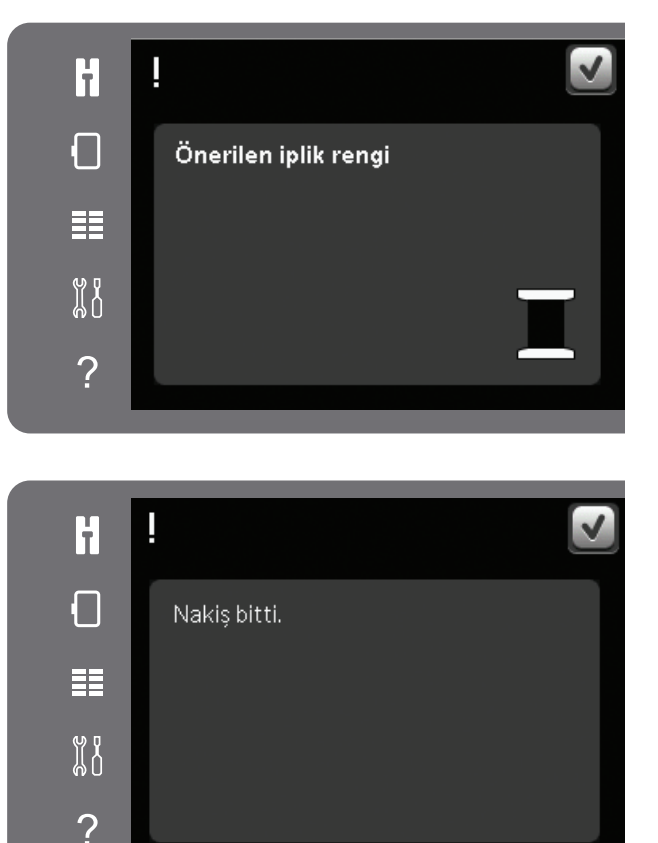

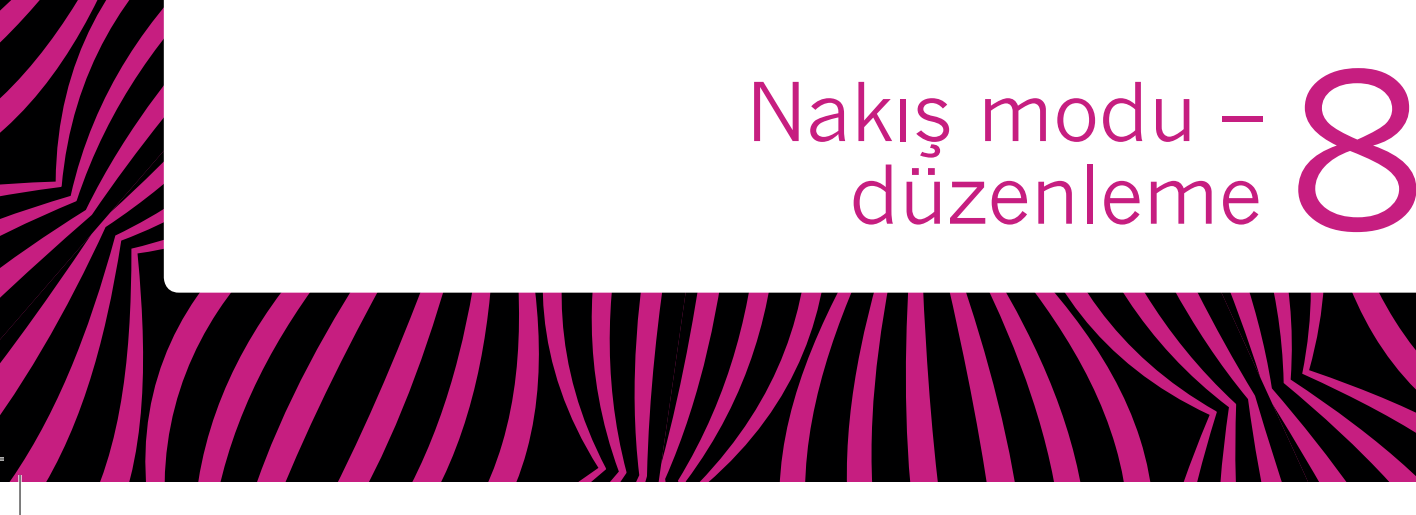

Ŵ

0/5

\$ 48124

11

Ĩ

2

#### Nakış modu – düzenleme

Nakış düzenleme işlemine gitmek için Nakış modu simgesine dokunun. Makineyi nakış ünitesi takılı olduğunda açarsanız, Nakış Düzenleme otomatik olarak açılır. Nakış düzenlemede desenleri ayarlayabilir, birleştirebilir, kaydedebilir veya silebilirsiniz. Desenleri düzenlemek için nakış ünitesinin makineye bağlı olması gerekmez. Yüklü desen(ler) nakış alanında görüntülenir.

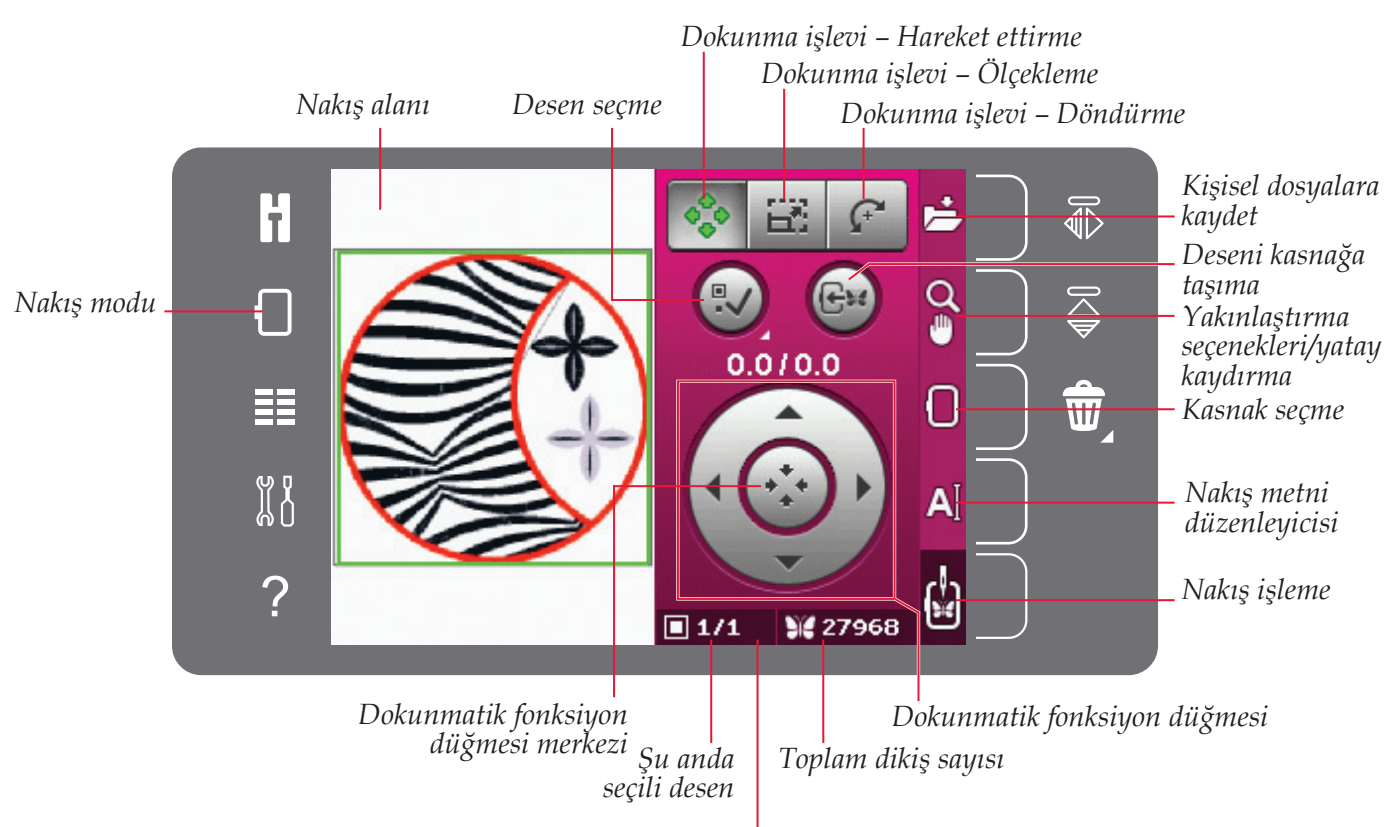

#### Nakış düzenleme – genel bakış

Toplam desen sayısı

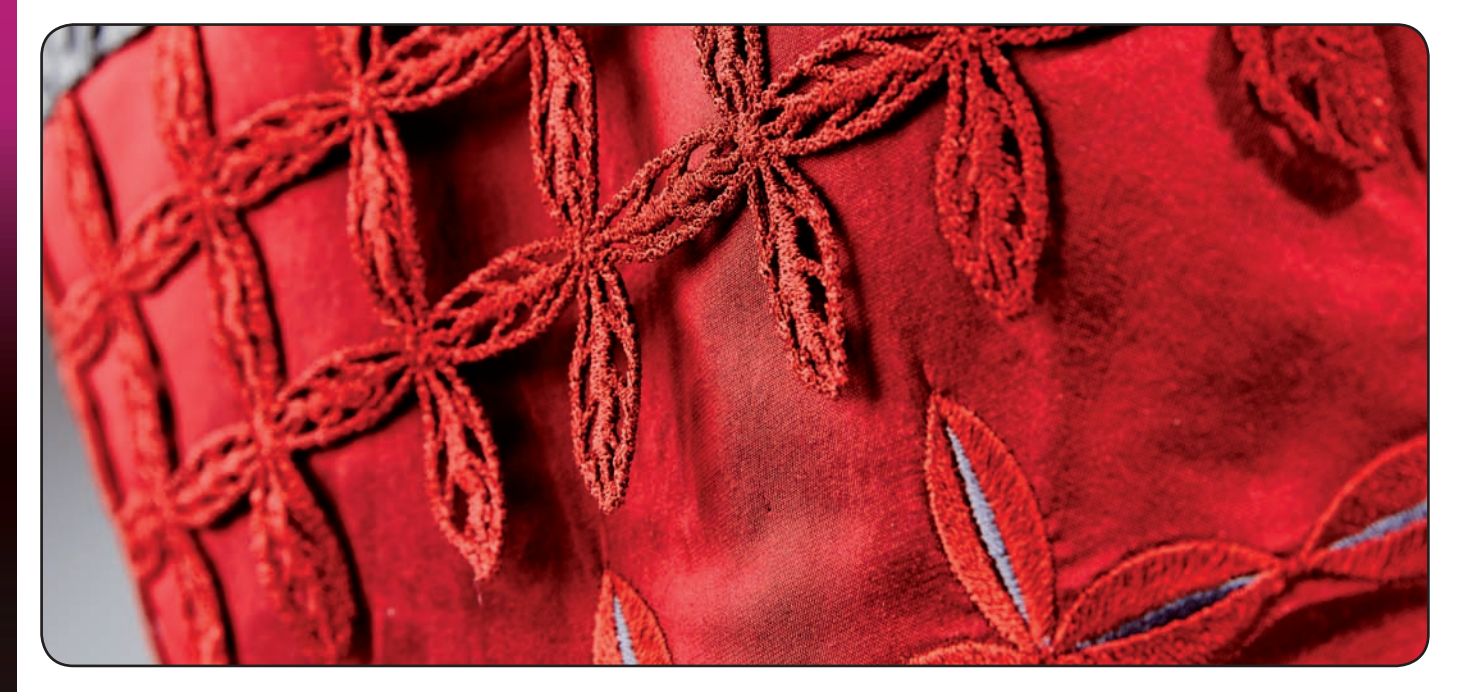

#### Seçim menüsü

Nakış modunda seçim menüsünde sağ tarafta desenler, nakış yazı tipleri, kişisel dosyalar ve USB aygıtı için simgelerin bulunduğu bir seçim çubuğu vardır.

Menülere erişmek için seçim çubuğundaki seçeneklerden birini belirleyin. Bir desen veya yazı tipi seçildiğinde seçim menüsü otomatik olarak kapanır. Önceki görünüme dönmek için iptal seçeneğine dokunarak kapatın.

#### Desen yükleme

Bir desen yüklemek için seçim menüsünü açın. Seçim çubuğundan desenler sekmesini seçin. Tüm yerleşik desenlerin arasında tarama yapmak için kaydırma çubuğunu kullanın. Seçmek için bir desene dokunun ve deseni Nakış düzenlemeye yükleyin.

Makinenizle birlikte gelen creative<sup>™</sup> 3.0 Nakış kolaksiyonunda, tüm yerleşik desenler ve yazı tipleri bulunur.

#### Yazı tipi yükleme

Nakış yazı tipleri ile metin oluşturulabilir. Bir nakış yazı tipi yüklemek için seçim menüsünü açın. Nakış yazı tipleri sekmesini seçin. Tüm yerleşik nakış yazı tiplerinin arasında tarama yapmak için kaydırma çubuğunu kullanın. Makinenizde iki yerleşik nakış yazı tipi mevcuttur. Her bir yazı tipinin sağındaki numara, yazı tipi boyutunu gösterir. Seçili nakış yazı tipi, nakış metni düzenleyicisinde açılır. Nakış metni düzenleyicisi hakkında daha fazla bilgi için bkz. sayfa 8:7.

Dikkat: Nakış yazı tipleri sadece nakış modu etkin olduğunda görünürdür.

# Kişisel dosyalardan/USB aygıttan yükleme

Kişisel dosyalardan bir desen veya yazı tipi yüklemek için, kişisel dosyalar sekmesine dokunun. Deseninizi veya yazı tipini bulun ve yüklemek için uzun süreli dokun, ardından seçim menüsünü kapatın.

Ayrıca bir USB aygıttan da desen veya yazı tipi yükleyebilirsiniz. Deseninizi veya yazı tipini bulmak için USB aygıtına dokunun ve yüklemek için uzun süreli dokun, ardından seçim menüsünü kapatın.

Kişisel dosyalar ve USB aygıtı hakkında daha fazla bilgi almak için bkz. bölüm 10.

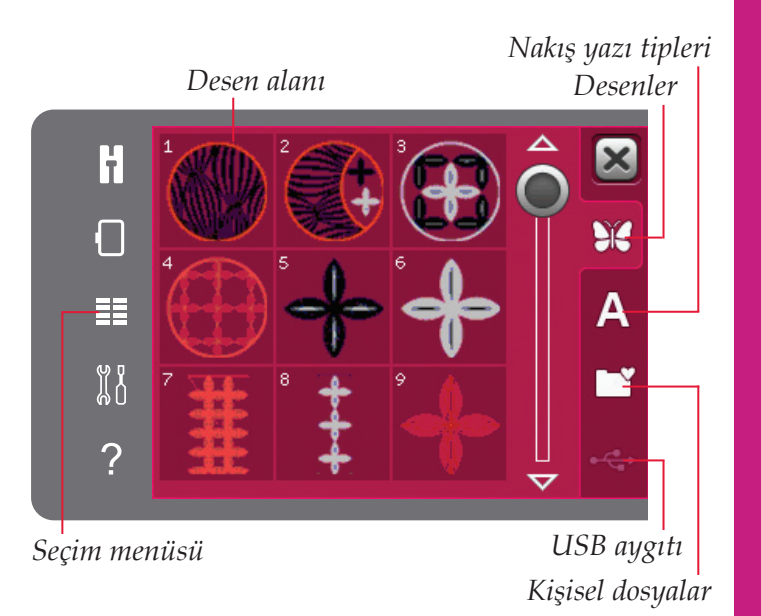

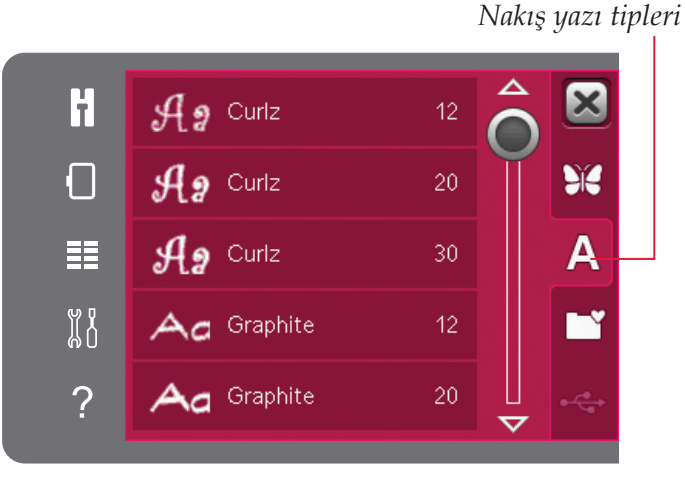

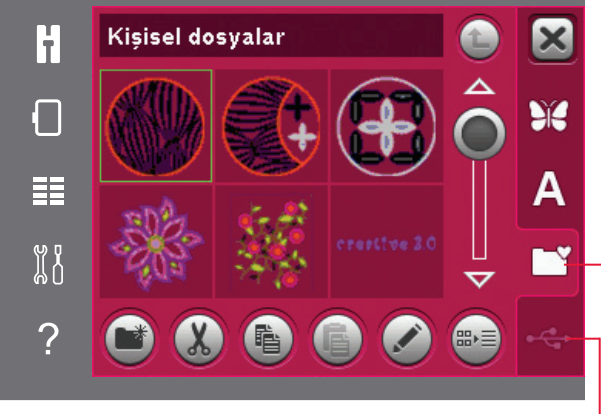

USB aygitı Kişisel dosyalar

#### Dokunmatik işlevler

Nakış alanında dokunarak ve sürükleyerek doğrudan ekranda değişiklikler yapmak için ekran kaleminizi kullanabilirsiniz. Hangi dokunmatik işlevin etkin olduğuna bağlı olarak taşıyabilir, ölçeklendirebilir ve döndürebilirsiniz. Ayrıca, ince ayar yapmak için dokunmatik fonksiyon düğmesindeki okları da kullanabilirsiniz.

#### Taşı

Hareket ettirme etkin olduğunda desenleri nakış alanında istediğiniz yere taşıyabilirsiniz. Dokunmatik fonksiyon düğmesinin üzerindeki sayılar desenin yatay ve dikey olarak kasnağın merkezinden ne kadar uzağa taşındığını milimetre cinsinden gösterir.

Dokunmatik fonksiyon düğmesinin ortasındaki simgeye dokunduğunuzda desenler kasnağın ortasına taşınır.

#### Ölçeklendirme

Ölçeklendirme etkin olduğunda, toplam dikiş sayısını değiştirmeden desenin boyutunu arttırabilir veya azaltabilirsiniz. Varsayılan olarak, oranlar kilitlidir. Bu, dokunmatik fonksiyon düğmesinin ortasındaki simgede kapalı bir asma kilit ile gösterilir. Kilidi açmak için asma kilide dokunmanız yeterlidir. Artık yükseklik ve genişlik ayrı ayrı değiştirilebilir.

Ekran kalemini ekranda seçili desenlerin merkezine doğru hareket ettirirseniz boyut küçülür. Ekran kalemini seçili desenlerin merkezinden uzağa doğru hareket ettirirseniz boyut artar. İnce ayar yapmak için dokunmatik fonksiyon düğmesini kullanın. Dokunmatik fonksiyon düğmesinin üst kısmında desenin yeni genişliğini ve yüksekliğini görebilirsiniz. Deseni orijinal boyutuna geri ayarlamak için Orijinal boyut simgesine dokunun.

#### Döndür

Döndürme etkin olduğunda seçili desenler, seçili desenlerin merkez noktasının etrafında döner.

Desenleri derecelik adımlarla döndürmek için dokunmatik fonksiyon düğmesindeki okları kullanın. Dokunmatik fonksiyon düğmesinin ortasındaki simgeye her dokunulduğunda desenler saat yönünde 90 derece döner.

Dokunmatik fonksiyon düğmesinin üzerinde, desenin orijinal konumuna göre kaç derece döndüğünü görebilirsiniz.

Dokunmatik Taşı fonksiyon düğmesi

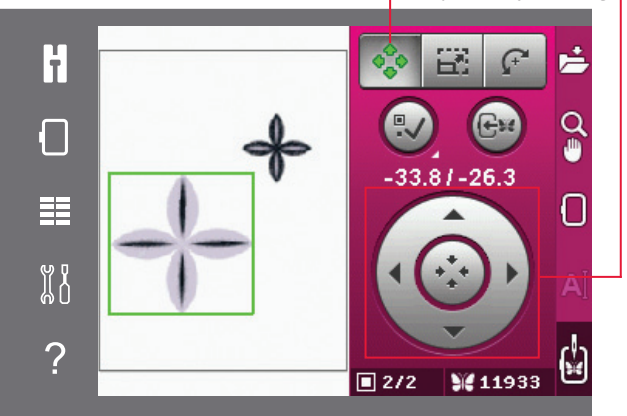

Orijinal boyut Ölçeklendirme

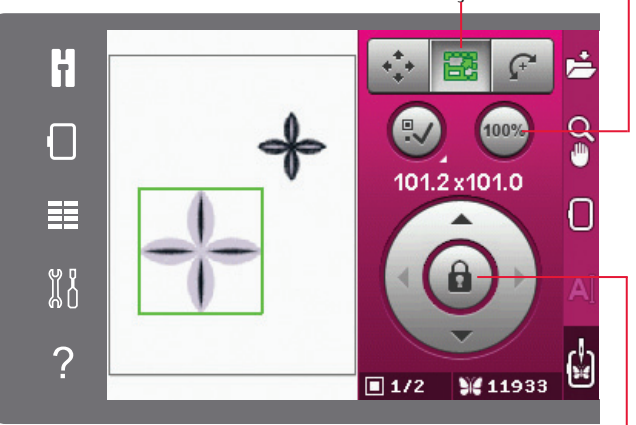

Asma kilit Ölçeklendirme

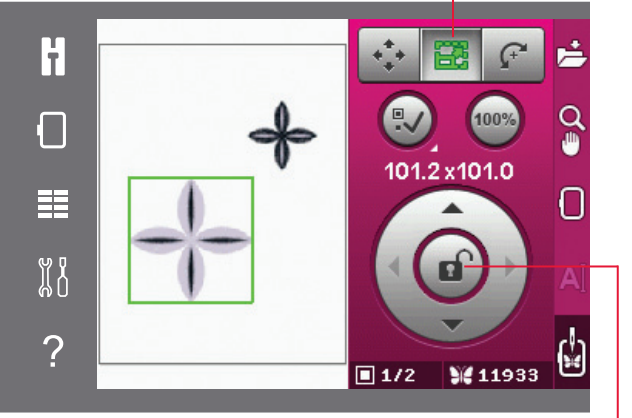

Asma kilit

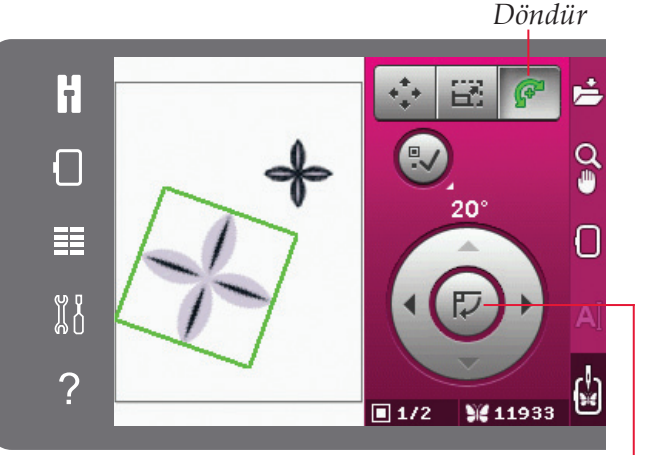

Dokunmatik fonksiyon düğmesi merkezi

#### Desen seçme

Nakış düzenlemeye desen yüklerken, desen varsayılan olarak seçilir. Bir başka desen yüklerseniz, en son yüklenen desen seçilir. Desen seçme simgesi, nakış alanına desenler yüklenirken otomatik olarak etkinleştirilir.

Desenleri seçme simgesine her dokunduğunuzda, yüklendikleri sıraya göre bir sonraki deseni seçersiniz.

Desen seçme simgesine uzun dokunulması, nakış alanındaki tüm desenleri seçer. Desenin seçimini kaldırmak için nakış alanının dışındaki bir desene dokunun.

Dikkat: Nakış alanında bir deseni düzenlemek için, desenin seçilerek etkinleştirilmiş olması gerekir.

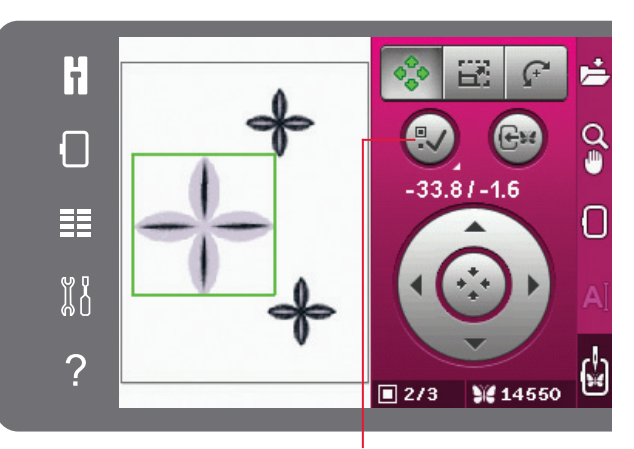

F

Ĭ

?

Desen seçme

Deseni kasnağa

81.37-35.3

2/3

taşıma

Deseni kasnağa taşıma

Bu, kasnak alanının dışında olan desenleri kasnak alanına taşımak için kullanılır. Desen bir önceki konuma mümkün olduğu kadar yakın yerleştirilir.

#### Desenin ikiz görüntüsü

Bir desenin yatay ikiz görüntüsünü oluşturmak için yan yana ikiz görüntü simgesine dokunun. Dikey ikiz görüntü oluşturmak için, uç uca ikiz görüntü simgesine dokunun.

#### **Desen silme**

Bir deseni nakış alanından silmek için, istenen deseni seçin ve sil simgesine dokunun.

Nakış alanındaki tüm desenleri silmek için sil simgesine uzun süreli dokunun. Onaylamaya yönelik bir açılır pencere görüntülenir. 14550

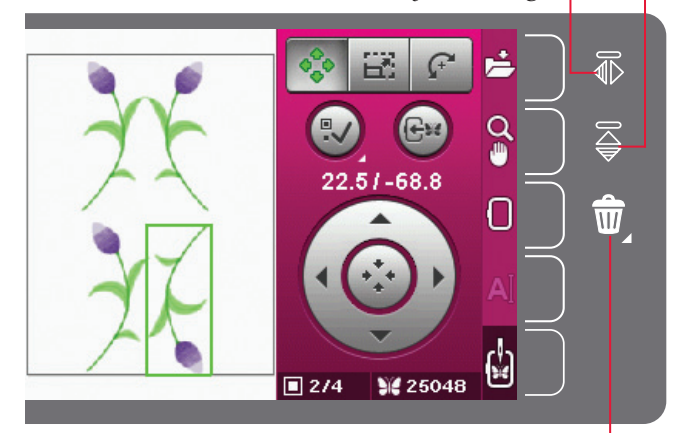

Sil

#### Nakış düzenlemede seçenek çubuğu

Ekranın sağ tarafında bir nakış metnini kaydedebileceğiniz, yakınlaştırabileceğiniz, kasnak seçebileceğiniz veya Nakış işlemeye geçiş yapabileceğiniz bir seçim çubuğu mevcuttur.

Dikkat: Her bir simgenin sağındaki gri alan, seçim çubuğunda seçim yapmayı kolaylaştıran dokunmatik bir alandır.

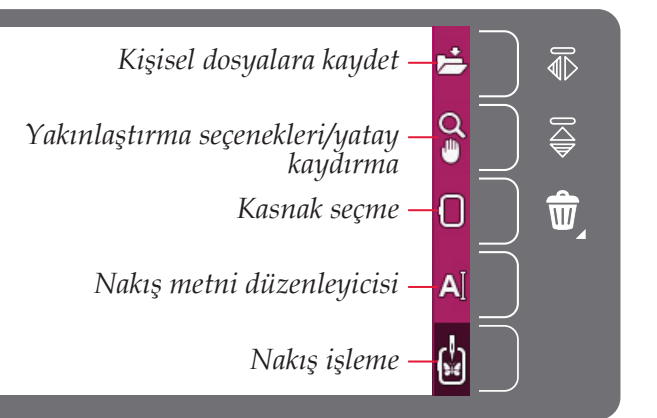

#### Kişisel dosyalara kaydet

Bir deseni kişisel dosyalarınıza kaydetmek için kişisel dosyalara kaydet simgesine dokunun. Deseni nereye kaydedeceğinizi seçebileceğiniz yeni bir pencere açılır. İster kişisel dosyalarınıza isterseniz de bir USB aygıta kaydedebilirsiniz. Desenlerinizi düzenlemek için klasörler de oluşturabilirsiniz.

Desenin adını değiştirmek için, yeniden adlandırma simgesine dokunun ve adı değiştirin. Kaydetme işlemini onaylamak için Tamam öğesine dokunun. Kaydetme işlemini iptal etmek istiyorsanız iptal öğesine dokunun. Böylece, Nakış düzenlemeye dönersiniz.

## Yakınlaştırma seçenekleri/yatay kaydırma

Yakınlaştırma seçeneklerinin bir listesini açmak için yakınlaştırma/yatay kaydırma simgesine dokunun. Nakış alanını yakınlaştırmak veya uzaklaştırmak için + ve - simgelerini kullanın. Ayarlamalar yüzdelik olarak gösterilir. Yakınlaştırma seçenekleri/yatay kaydırma sekmesi etkin olduğunda yatay kaydırma her zaman etkindir.

Kutuya yakınlaştır, nakış alanında ne kadar ve nereyi yakınlaştıracağınıza karar vermenizi sağlar. İlk olarak, kutuya yakınlaştır öğesini seçin. Kutuya yakınlaştır simgesi, kutuya yakınlaştırmanın etkin olduğunu gösterir şekilde yeşil bir daire ile çevrelenir. PFAFF<sup>®</sup> creative<sup>™</sup> Renkli Dokunmatik Ekrandaki nakış alanında, yakınlaştırılacak alanı belirlemek için ekran kaleminizle dokunun ve sürükleyin. Böylece kutuya yakınlaştır devre dışı kalır.

Tümünü yakınlaştır nakış kombinasyonundaki tüm desenleri mümkün olan en büyük görünümde gösterir.

Kasnağı yakınlaştır, görünümü seçili kasnağı gösterecek şekilde ayarlar.

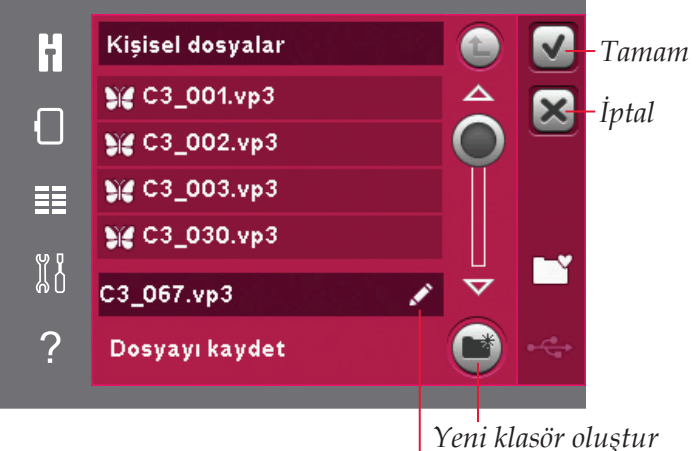

Yeni klasör oluştur Yeniden adlandır

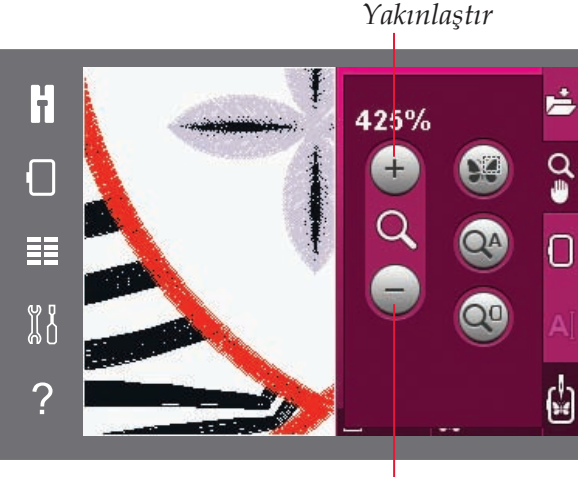

Uzaklaştır

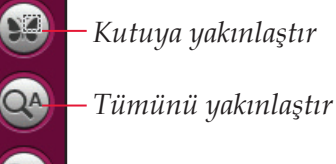

– Kasnağa yakınlaştır

#### Kasnak seçme

Doğru kasnak boyutunu seçmek için kasnak seçimi simgesine dokunun. Yetkili PFAFF® satıcınızdan alabileceğiniz kasnakları da içeren kasnak seçeneklerini bulunduran bir pencere görüntülenir. Mevcut diğer kasnakları görüntülemek için kaydırma çubuğunu kullanın.

Kasnak boyutunu seçtikten sonra liste otomatik olarak kapanır.

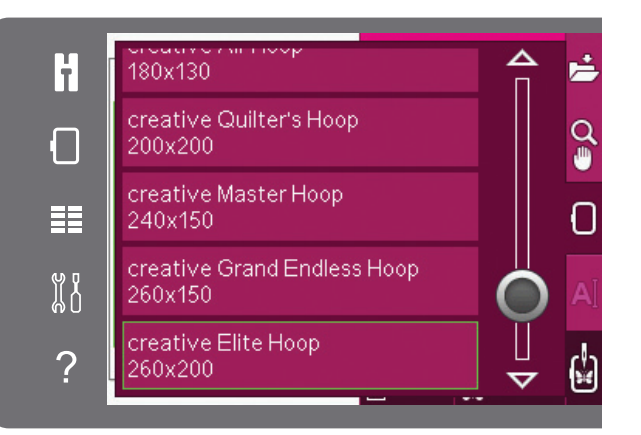

#### Nakış metni düzenleyicisi

Nakış yazı tipleri ile metin oluşturduğunuzda, mevcut metni Nakış düzenlemede ayarlamak isteyebilirsiniz. Metni seçin ve seçenek çubuğundaki nakış metni düzenleyicisi simgesine dokunun. Ekran kalemini kullanın ve metne eklemek istediğiniz harflere dokunun. Metin, metin alanında görüntülenir ve imleç etkin harfte olur. İleri ve geri gitmek için okları kullanın. Büyük veya küçük harfler, sayılar ve özel semboller arasından seçim yapmak için karakter stili simgesine dokunun. Nakış düzenlemeye geri dönmek için Tamam öğesine dokunun ve metniniz nakış alanında görüntülenecektir.

#### Bir metne harf ekleme

İmleci harf eklemek istediğiniz yere götürmek için okları kullanın. Harfe dokunduğunuzda, harf imleç konumuna eklenir.

#### Bir harfi silme

Bir harf silmek için imleci silinecek harfin sonrasına yerleştirin. Sil simgesine dokunun. Yazdığınız tüm metni silmek istiyorsanız sil simgesine uzun dokunun. Açılır bir pencere sizden silme işlemini onaylamanızı ister.

#### Nakış işleme

Desen(ler)inizin nakışını yapmak için, Nakış işlemeye girin. Nakış ünitesinin bağlı olduğundan emin olun. Seçenek çubuğundaki Nakış işleme simgesine dokunarak Nakış Nakış işlemeye geçiş yapın.

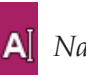

#### Nakış metni düzenleyicisi

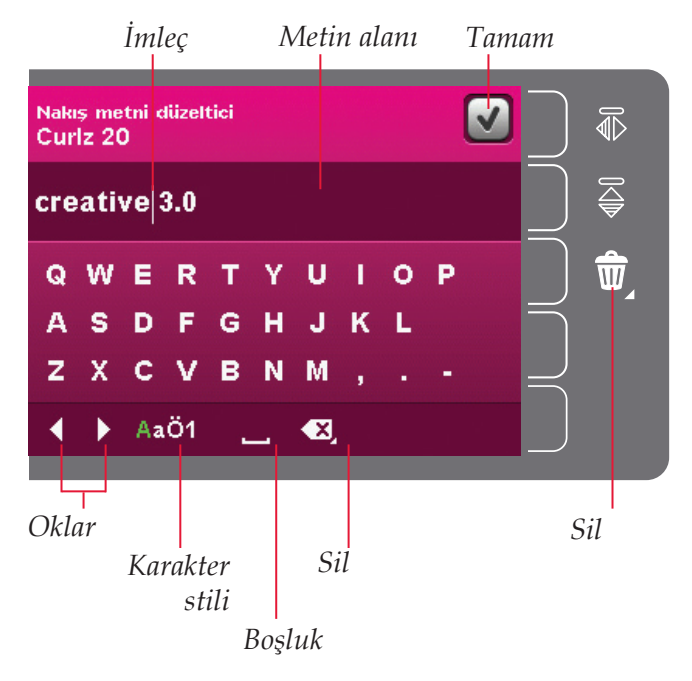

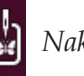

#### Nakış işleme

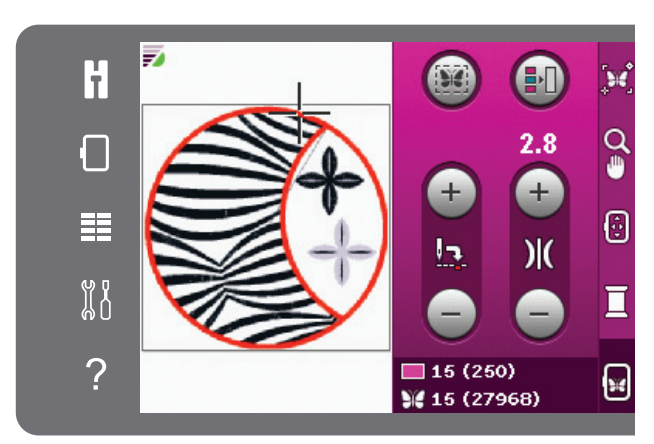

Nakış işleme modu

#### Nakış düzenleme açılır pencereleri

#### Kasnağı çıkar

Bu açılır pencere, nakış ünitesini takılı kasnağın sınırlarının dışına hareket etmeye zorlayan bir işlev seçildiğinde görüntülenir. Nakış kolunun serbest bir şekilde hareket etmesini sağlamak için kasnağı çıkarın ve ardından Tamam öğesine dokunun. İşlemi iptal etmek için İptal öğesine dokunun.

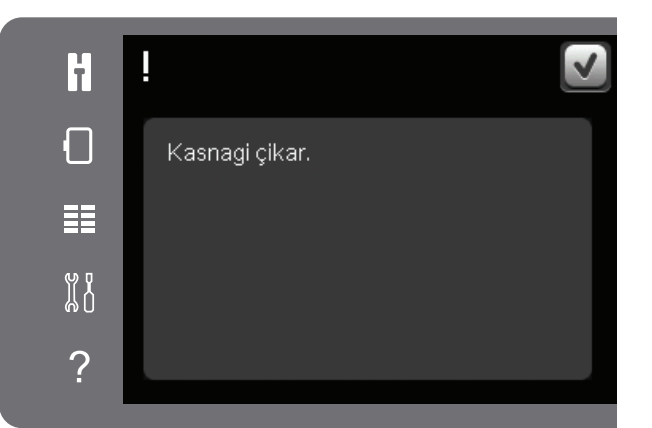

ł

#### Maksimum dikiş sayısı aşıldı

Oluşturmaya çalıştığınız desen kombinasyonu çok fazla dikiş içeriyor. Desen kombinasyonunuz en fazla yaklaşık 500.000 dikişe sahip olabilir.

#### Desen kombinasyonu çok karmaşık

Bu açılır pencere şu nedenlerden görüntülenir:

- Desen kombinasyonu çok fazla renk bloku içeriyordur.
- Kombinasyonda çok fazla desen vardır.

# Maksimum dikiş sayisi aşildi. Maksimum dikiş sayisi aşildi. Makiş kombinasyonu çok karişik.

### ≣ ¤8 ?

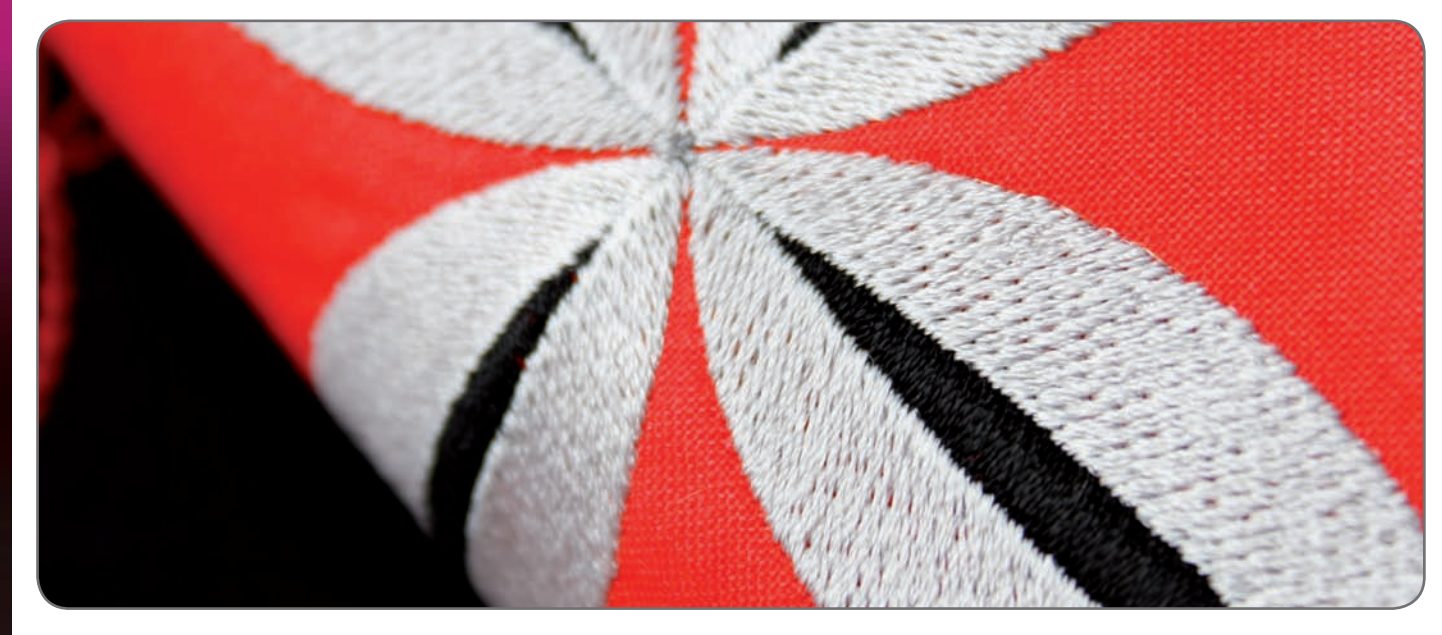